«Утверждено» Решением заседания Правления АКБ «Тенге Банк» №<u>25</u> от «<u>29</u>»<u>03</u>2023г.

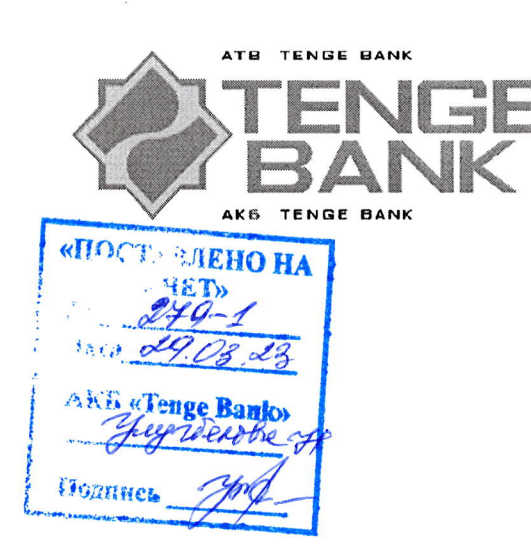

ИНСТРУКЦИЯ ПО РАБОТЕ В СИСТЕМЕ ДИСТАНЦИОННОГО БАНКОВСКОГО ОБСЛУЖИВАНИЯ TENGE BUSINESS

# СОДЕРЖАНИЕ

| №  | Разделы                                                                                                    | Стр |
|----|----------------------------------------------------------------------------------------------------|-----|
| 1. | Правила безопасности при работе с системой дистанционного банковского обслуживания и мобильного приложения Tenge Business | 3   |
| 2. | Установка необходимых программ                                                                                            | 3   |
| 3. | Вход в систему                                                                                                    | 4   |
| 4. | Работа в системе дистанционного банковского обслуживания Tenge Business (Web версия)                                      | 5   |
| 5  | Личный кабинет                                                                                                    | 6   |
| 6  | Информация по счетам                                                                                                    | 6   |
| 7  | Информация по кредитам                                                                                                    | 7   |
| 8  | Информация по депозитам                                                                                                   | 8   |
| 9  | Информация по Картотеки                                                                                                   | 9   |
| 10 | Платежи                                                                                                    | 10  |
| 11 | Заявки                                                                                                    | 17  |
| 12 | Конверсия                                                                                                    | 20  |
| 13 | Зарплатный проект                                                                                                    | 20  |

## 1. ПРАВИЛА БЕЗОПАСНОСТИ ПРИ РАБОТЕ В СИСТЕМЕ ДИСТАНЦИОННОГО БАНКОВСКОГО ОБСЛУЖИВАНИЯ TENGE BUSINESS

Данные Правила предоставляются пользователю Системы дистанционного банковского обслуживания Tenge Business (далее Система) для ознакомления и применения. Пользователь должен соблюдать условия и требования по безопасности, изложенные ниже.

- 1. Передача Ключевого носителя другим лицам в пользование или в качестве залога запрещается.
- Перед первым использованием Системы необходимо изменить Pin-код Ключевого носителя. Новый Pin-код должен содержать значения в количестве Пароль должен быть от 8 до 20 символов и содержать символы латинского алфавита и цифры, при этом первая буква должна быть заглавной. Запомните новый Pin-код. Разглашение Pin-кода запрещается.
- 3. После получения от Банка логина и пароля от входа в Систему. Разглашение логина и пароля запрещается.
- 4. После 3х неверных попыток ввода Pin-кода, ключ ЭЦП (Ключевой носитель) блокируется и подлежит перевыпуску с взиманием комиссии согласно тарифам Банка.
- 5. Необходимо предохранять Ключевой носитель от неблагоприятных факторов: механических повреждений (царапин, падений, сотрясений, вибраций, пыли, влаги, загрязнений, перегрева и от электрических повреждений).
- 6. Не оставлять Ключевой носитель в непосредственной близости или подключенным к рабочей станции в свое отсутствие, это может привести к несанкционированному доступу к Системе.
- 7. В случае утери/кражи Ключевого носителя и/или устройства eToken PASS (несанкционированного доступа к Системе), владельцу Ключевого носителя необходимо незамедлительно обратиться в Колл-центр по следующим номерам: (71) 200-12-45 или 1245
- 8. По истечению срока действия сертификата ЭЦП, Ключевой носитель блокируется автоматически. За один месяц до истечения срока действия сертификата ЭЦП, высылается уведомление о истечении срока. Необходимо до истечения срока действия сертификата ЭЦП обратится с Банк для продления срока.
- 9. В случае увольнения сотрудника/ уполномоченного лица (Пользователя/ владельца ключа) Клиенту необходимо обратиться в филиал Банка по месту нахождения с письменным требованием об отзыве прав доступа к Системе.
- 10. Рекомендуется установить последнюю актуальную версию операционный системы и антивирусного программного обеспечения на компьютеры, с которых осуществляется работа в Системе.
- 11. Не рекомендуется оставлять Ключевой носитель подключенным к компьютеру при его выключении, перезагрузке и переходе в спящий режим.
- 12. Рекомендуется подключать Ключевой носитель только к исправному оборудованию (USB-порты, USBхабы с дополнительным питанием).

\*Важно! В случае, если Вам позвонили не с номера (71) 203 8899 и представились сотрудником банка, не подтвердив свои данные, ни в коем случае не разрешать вход, через удаленное подключение либо установление постороннего приложения на компьютер во избежание мошеннических действии.

#### 2. УСТАНОВКА НЕОБХОДИМЫХ ПРОГРАММ

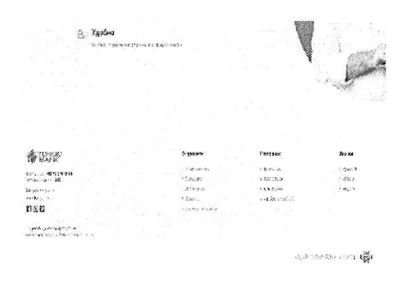

Установка компонентов Системы производится самим Клиентом по инструкции, размещенной на официальном сайте банка. В случае, когда Клиент не может установить Систему и/или Мобильное приложение самостоятельно, он может обратиться в Банк за консультацией по телефону в КЦ. Кроме этого, клиент может дать разрешение специалисту банка установить Систему дистанционно через соответствующее программное обеспечение (AnyDesk).

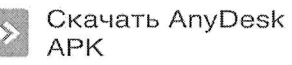

# 3. ВХОД В СИСТЕМУ (WEB ВЕРСИЯ)

| StyxAFR Token       —       X         ePass                                                                                         | Авторизация пользователя<br>При входе в Систему, отображается запрос для ввода ПИН-кода<br>электронного носителя (ключ ЭЦП).                                       |
|----------------------------------------------------------------------------------------------------|----------------------------------------------------------------------------------------------------|
| StyxAFR Token         —         ×           ePass         2C2959E100780038           Введите PIN:                                   | при первом входе в систему, автоматически оудет запрошен ввод<br>ПИН-кода ключа ЭЦП.<br>Введите временный ПИН-кода ключа ЭЦП и нажмите кнопку ОК.                  |
| Perseptua 16311                                                                                                    | Далее наберите адрес сайта https://tengebusiness.uz в адресной строке<br>браузера, откроется главная страница сайта, где необходимо кликнуть<br>на «Войти».        |
| Вход в интернет-банкинг<br>Лопые<br>Павель №<br>Събъленто знахаланскитен ~<br>Заподынть мена<br>Собъленто страто?                   | Затем на экране появиться окно для ввода логин и пароль пользователя.                                                                                              |
| Вход в интернет-банкинг<br>власо204<br>Выланаточ саностальноголом Ф<br>выланаточ саностальноголом Фолти<br>запомиять манот<br>волги | Наберите предоставленные банком логин и пароль пользователя и<br>нажмите кнопку ВОЙТИ.<br>Можно при необходимости сохранить пароль кликнув поле "Запомни<br>меня". |
| Выберите клиент<br>••••••••• • • •                                                                                                  | Далее выбираете из списка необходимую для работы компанию (если<br>вы являетесь руководителем или бухгалтером в нескольких<br>компаниях).                          |

# 4. РАБОТА В СИСТЕМЕ ДИСТАНЦИОННОГО БАНКОВСКОГО ОБСЛУЖИВАНИЯ TENGE BUSINESS (WEB BEPCИЯ)

# ГЛАВНАЯ СТРАНИЦА

|                                                                                                    | Далее происходит вход Систему на главный экран.                                                                                                    |
|----------------------------------------------------------------------------------------------------|----------------------------------------------------------------------------------------------------|
|                                                                                                    | 1992] [194]: 30795245<br>000 C C Supposed and and allow<br>2020/2020 E01 - E1 (2022-30072033)                                                                                                    |
| В вверхней части главного экрана<br>ИНН компании (если Вы являете<br>необходимую для работы компанию<br>куда поступают уведомления и знач                                                                                                    | отображены ФИО директора компании, наименование компании, ID компании,<br>сь руководителем или бухгалтером нескольких компаний, можете выбирать<br>, нажав СТРЕЛКУ), статус операционного дня, актуальная дата, значок конверта,<br>ок пера, куда поступают документы на подпись и яз                                                                                                    |
| Resisten <u>Proverses are</u> (no.arow 1076)<br>UZS 2021400060 007                                                                                                    | Статус<br>Статус<br>Бандант 2,516,599.49 Утвадокден                                                                                                    |
| В центральной части главного экр<br>статусы счетов. Есть возможность с                                                                                                    | ана отображены открытые счета, где можно увидеть валюты, номера, остатки, помощью скрола выбирать счета нажав СТРЕЛКИ вправо или влево.                                                                                                    |
| Сообщение из бънка 👔 (7932)                                                                                                    | Исподпиканные документы — <u>Посмолодија, все</u> (никазани 3/1) — Зпосометти                                                                                                    |
| Na 7715<br>Jan Stan Koll (Kali na 15647)<br>"Retrings Palas Russian Statution (Kali na 1677)                                                                                                    | 0 22115gabarata<br>50,000,00,025 50,000,00 UZS                                                                                                    |
| an inia an                                                                                                    | OOD CFT "Yangi Oldin"         OGO CFT "Yangi Oldin"           Tan: 1         Tan: 1           Clear no.ny.varienz: 20208000005427317001         Clear no.ny.varienz: 20208000005427317001           N2 Docymentes: 1         N2 Docymentes: 1                                                                                                    |
| Ниже отображены уведомления Бан                                                                                                    | ка (дублирование) и документы, подлежащие к подписанию (дублирование).                                                                                                    |
| Конструкций и и и и и и и и и и и и и и и и и и                                                                                                    | О проекте Полевкое Яволя<br>• Симанопание • Банковани • Русский<br>• Соманование • Русский<br>• Соманование • Русский<br>• Соманование • Русский<br>• Лалабан • Соманование • Русский<br>• Лалабан • Соманование • Русский<br>• Лалабан • Лалабане • Русский<br>• Соманование • Русский<br>• Соманование • Русский<br>• Сом |
| информация о Системе), Полезное<br>ЭЦП) и Языки (дублирование).                                                                                                    | информация о банкоматах и отделениях Банка, сертификат и драйвер для                                                                                                    |
| Image: Second and the advance         Image: Second and the advance         Image: Second advance         Image: Second advance         Image: Second advance | В левой части главного экрана расположена основная консоль, которая имеет<br>нижеследующие разделы:<br>Главная;<br>Личный кабинет;<br>Информация по счетам;<br>Информация по депозитам;<br>Информация по картотеке;<br>Платежи;<br>Онлайн продукты (функционал на стадии разработки);<br>Заявки;<br>Корпоративная карта;<br>Конверсия;<br>Зарплатный проект.                                                                                                    |

# 5. ЛИЧНЫЙ КАБИНЕТ

| \$ 4.50 ····                           |     |                                                                                                    |             | The second second second second second second second second second second second second second second second s | В разделе «Личный кабинет» имеются нижеследующие подразделы:       |
|----------------------------------------|-----|----------------------------------------------------------------------------------------------------|-------------|----------------------------------------------------------------------------------------------------|--------------------------------------------------------------------|
| ананананананананананананананананананан | 200 | States                                                                                                    |             | Victors                                                                                                    | Пользователи. Просмотр списка пользователей, которым были          |
| 1                                      | il. | Scale of y<br>manufacture for special difference constrainty of the<br>MPMCS2                                                                                                    | 0           | Notifie<br>Notific the second state of the second state of the second<br>State Second Struct                   | предоставлены ключевые носители (ЭЦП) для доступа к Системе.       |
| 8 ******                               | 3   | Zyntunger<br>hannen                                                                                                    | <b>("</b> 1 | Torg, dix wep                                                                                                  | Подписанты. В данном подразделе указан пользоватесь имеющий право  |
| 2                                      |     |                                                                                                    | U           | 200 (Color 10)                                                                                                 | подписи документов.                                                |
| 6                                      | 8   | Construction of the second second secon | ٩           | Senar Second                                                                                                   | Документы / инструкции. В данном подразделе можно ознакомится с    |
| (1) - (1)                              | -   | S (AND - 2019)<br>IN 200 DE COMPANY - COLORD                                                                                                    | 6           | NAME OF COMPANY AND A DESCRIPTION OF COMPANY                                                                   | инструкциями по услугам и сервисам Банка.                          |
|                                        |     | Are source.                                                                                                    | 10          |                                                                                                    | Продукты и услуги. В данном подразделе размещена информация о      |
| · · ·                                  | 3   | . Ny service en                                                                                                    |             |                                                                                                    | продуктах и услугах Банка.                                         |
|                                        |     |                                                                                                    |             |                                                                                                    | Сменить пароль. В данном подразделе можно сменить пароль доступа в |
|                                        |     |                                                                                                    |             |                                                                                                    | Систему.                                                           |
|                                        |     |                                                                                                    |             |                                                                                                    |                                                                    |

## 6. ИНФОРМАЦИЯ ПО СЧЕТАМ

| WENGE (                                                                      | В разделе «Информация по счетам» представлены информации по всем счетам клиента, выпискам,                                                                                                    |
|------------------------------------------------------------------------------|----------------------------------------------------------------------------------------------------|
| Стратная                                                                     | дополнительным счетам и управлениям счета.                                                                                                    |
| Q Denna Teationar                                                            | Все счета                                                                                                    |
| Ньоормания по сигтам                                                         | все счета Выклокии Дополнительные счета Управление счетами                                                                                                    |
|                                                                              | Фильтр отображения сцетов                                                                                                    |
| (10) suideriverine un shefferree                                             | 🛄 С нулевыми остатками 🔄 Закрытын/Без деиженил 🗖                                                                                                    |
| <ul> <li>Информация по депозитам</li> <li>Информация по картотеке</li> </ul> | Применить                                                                                                    |
| 🗋 Плагежи 🕥                                                                  | игоос                                                                                                    |
| 🖆 Оназін продукты                                                            | a Hoseo ceita Básicia Hanseilistaine October Orane Saferaunoasua                                                                                                    |
|                                                                              |                                                                                                    |
|                                                                              | в разделе «все счета» можно увидеть по каждому счету следующие информации отметив                                                                                                    |
|                                                                              | необходимые кнопки «с нулевыми остатками» или «закрытые/осз движения» и нажав кнопку                                                                                                    |
| конверсия<br>• Конверсия                                                     | - Homen cuëra:                                                                                                    |
| нен артаныя проект                                                           | - Кол валюты счёта:                                                                                                    |
|                                                                              | - Остаток счёта:                                                                                                    |
|                                                                              | - Статус счёт:                                                                                                    |
|                                                                              | - Состояние счёта (заблокировано)                                                                                                    |
|                                                                              | Выписки                                                                                                    |
|                                                                              | Все слета Выпитки Дооплинтельные слета Управление счеталы 🗖                                                                                                    |
|                                                                              | personal print and the second personal second personal second pers |
|                                                                              | Baimerska no overy 22614978 🗸                                                                                                    |
|                                                                              |                                                                                                    |
|                                                                              | У         Экспортировать         А         3/33.1322+         В/3         В/3         B/3         B/3 <thb 3<="" th=""> <thb 3<="" th="">         B/3</thb></thb>                                                                                                    |
|                                                                              | Соравка о работе очета Соравка о работе очета Росковащий остаток Обосот / Дебет Обосот / Хреши                                                                                                    |
|                                                                              | Mit         Laggage de participación         0.00         0.00         0.00           Sumiticiza no overy         0.00         0.00         0.00         0.00         0.00         0.00         0.00         0.00         0.00         0.00         0.00         0.00         0.00         0.00         0.00         0.00         0.00         0.00         0.00         0.00         0.00         0.00         0.00         0.00         0.00         0.00         0.00         0.00         0.00         0.00         0.00         0.00         0.00         0.00         0.00         0.00         0.00         0.00         0.00         0.00         0.00         0.00         0.00         0.00         0.00         0.00         0.00         0.00         0.00         0.00         0.00         0.00         0.00         0.00         0.00         0.00         0.00         0.00         0.00         0.00         0.00         0.00         0.00         0.00         0.00         0.00         0.00         0.00         0.00         0.00         0.00         0.00         0.00         0.00         0.00         0.00         0.00         0.00         0.00         0.00         0.00         0.00         0.00         0.00                                                                                                    |
|                                                                              | а 🕼 Выписка по счету Дата Кентрагант. ИАН Н Дабет Кродит                                                                                                    |
|                                                                              | Сальдовая ведемость<br>Списов писа                                                                                                    |
|                                                                              | Ф Сальдовая ведомость                                                                                                    |
|                                                                              | В разделе «Выписки» можно сформировать обороты всех счетов, выписку и сальдовую ведомость за                                                                                                    |
|                                                                              | выбранный период. Выбрав необходимый счёт по «Выписка по счету», форму отчёта по                                                                                                    |
|                                                                              | «Экспортировать» и период, нажмите кнопку 💷 для формирования отчёта.                                                                                                    |
|                                                                              | Дополнительные счета                                                                                                    |
|                                                                              | Все счета Вытикии Донолнительные счета Уаравление снетали                                                                                                    |
|                                                                              | Требующие лодписы                                                                                                    |
|                                                                              | ि ∨ Удалить 22/10 голово V                                                                                                    |
|                                                                              | () № Валюта Длта Тип света Падлиса Стотус                                                                                                    |
|                                                                              | В разделе «Дополнительные счета» можно открыть дополнительные счета.                                                                                                    |

# 7. ИНФОРМАЦИЯ ПО КРЕДИТАМ

| PTENSE (                 | В разделе «Информация                                            | по кредитам» представлены инфор                                                                                                    | омации по всем ссудным счетам,                                                                                 |
|--------------------------|------------------------------------------------------------------|----------------------------------------------------------------------------------------------------|----------------------------------------------------------------------------------------------------|
| Сп Гленная               | кредитным договорам, обс                                         | ротам, заявкам и т.д.                                                                                                    |                                                                                                    |
| A Bronnal safarace       | Заявка на кредит                                                 |                                                                                                    |                                                                                                    |
| Информация по счатам     | 🛞 Создать ~                                                      |                                                                                                    | 🞗 Личный каблыет 💲 курсы выпот 🛞 Помощь                                                                        |
| 🚡 Иоформация по крадитам | Заявка на кредит<br>Все лина – Клеанска Алгорода – Выликка – Сли | TART EDALOURING ATERU                                                                                                    |                                                                                                    |
| Информария по депозитам  | осе счена предлавно допомры вылика слу                           |                                                                                                    | na an an an an an an an an an an an an a                                                                       |
| Унформация по картотехе  | MI 000                                                           |                                                                                                    | A lighted because a second second second second second second second second second second second second second |
| натеха >                 | р Намор счёто                                                    | Валюта Накменоцание счета Остан                                                                                                    | ox Cranyc                                                                                                    |
| Снивали продукты         | Для выборки кредита надо                                         | нажать кнопку «Создать» и «Заявк                                                                                                    | а на кредит»                                                                                                   |
| 📄 Залеки 💦 🔪             | 💮 Создать и                                                      |                                                                                                    | Я Личный кабинет \$ Курсы взяют ⑦ Помощь                                                                       |
| 🦾 Корпоральния карта     |                                                                  |                                                                                                    |                                                                                                    |
| 🛞 Конеероня              | Заявия на кредитный трани: N8                                    |                                                                                                    | Отправить в банк                                                                                               |
| Зарыкатный проект        | Налазр                                                           | Сузана                                                                                                    | Валота                                                                                                    |
|                          | Укажите исмар взлеки                                             |                                                                                                    | ) UZS ~                                                                                                    |
|                          | Срок кредита                                                     | Процентнан ставка                                                                                                    | Дала ежеместичного поташенки                                                                                   |
|                          | Эхоноте-фок крализа е меснези                                    | Увание процектико-ставку                                                                                                    | YERKINA TAHE AX GARGANERO UCLARIENDA                                                                           |
| ~                        | Номер Генеральнаго согласочная                                   | Дага Ганярального саглашёвта                                                                                                    | THE REALISTER A REFER                                                                                          |
|                          |                                                                  | [ [] [] [ [] [ [ ] [ ] |                                                                                                    |
|                          | Аногина азриод во синенному долту<br>Указије е месяцил           |                                                                                                    |                                                                                                    |
|                          |                                                                  |                                                                                                    |                                                                                                    |
|                          | іціная сакрона це.<br>Выбярыте из катагорны                      |                                                                                                    |                                                                                                    |
|                          | Here sidenya FC                                                  |                                                                                                    |                                                                                                    |
|                          | Опящите цель кредне как и С.                                     |                                                                                                    |                                                                                                    |
|                          |                                                                  |                                                                                                    |                                                                                                    |
|                          | Liene Kreante (PEM                                               |                                                                                                    |                                                                                                    |
|                          | Быбарије на кајегојан                                            |                                                                                                    | J                                                                                                    |
|                          | Вид предпровния                                                  | A                                                                                                    |                                                                                                    |
|                          | Микро предприятие Палое предприятия                              | Крупное продприятие                                                                                                    |                                                                                                    |
|                          | код отрасни<br>Вебярате из кинегорни                             | унислерницась сокрудновани<br>Увжинате часалениях со сокуудновачи                                                                                                    |                                                                                                    |
|                          | Sanonuup Dee etooku uawi                                         | мается кнопка "Отправить в банку                                                                                                    |                                                                                                    |
|                          | Все сцета                                                        |                                                                                                    |                                                                                                    |
|                          |                                                                  |                                                                                                    | A second second second second                                                                                  |
|                          | Создать У                                                        |                                                                                                    | Х личный казлият э курка азнот С/ помоще                                                                       |
|                          | Все счета Кредитные договоры Выликка Спр                         | авка Кальхулатор Заяеки                                                                                                    |                                                                                                    |
|                          | NII 000                                                          |                                                                                                    | ∑ Фелир стображение ∨                                                                                          |
|                          | ј Номер счёта                                                    | Валиота Наманлавание счета Оста                                                                                                    | сов Статус                                                                                                    |
|                          | В разделе "Все сцета» пре                                        | аставлены следующие информации:                                                                                                    |                                                                                                    |
|                          | - Homen covinioro cuëta:                                         | детавлены следующие информации.                                                                                                    |                                                                                                    |
|                          | - Валюта крелита:                                                |                                                                                                    |                                                                                                    |
|                          | - Остаток кредита;                                               |                                                                                                    |                                                                                                    |
|                          | - Статус кредита.                                                |                                                                                                    |                                                                                                    |
|                          | Кредитные договора                                               |                                                                                                    |                                                                                                    |
|                          | 🕀 Создать ~                                                      |                                                                                                    | 🞗 Личный габинет 💲 Курсы Калчот 🛞 Помощь                                                                       |
|                          |                                                                  |                                                                                                    |                                                                                                    |
|                          | Все снета крединные договоры Выника Спр                          | анка Калькулятор. Заявки                                                                                                    |                                                                                                    |
|                          | Фильтр отображение кредитов:<br>По все Со Паретовония Со Истания |                                                                                                    |                                                                                                    |
|                          | Призменить                                                       |                                                                                                    |                                                                                                    |
|                          | Номерановантикото                                                |                                                                                                    |                                                                                                    |
|                          | договора Дата открытия Да                                        | на закрытия Валюта                                                                                                    | Общая сумыз Основной долг                                                                                      |
|                          | В разделе «Кредитные д                                           | оговора» можно фильтровать кред                                                                                                    | иты выбрав необходимую кнопку                                                                                  |
|                          | (Все/Действующие/Истен                                           | кшие). Потом нажмите кнопку «                                                                                                    | Применить». В разделе можно                                                                                    |
|                          | увидеть следующие инфо                                           | рмации:                                                                                                    |                                                                                                    |
|                          | -Номер кредитного догово                                         | opa;                                                                                                    |                                                                                                    |
|                          | - Дата открытия кредита;                                         |                                                                                                    |                                                                                                    |
|                          | - Дата закрытия кредита;                                         |                                                                                                    |                                                                                                    |
|                          | - Валюта кредита;                                                |                                                                                                    |                                                                                                    |
|                          | - Общая сумма кредита;                                           |                                                                                                    |                                                                                                    |

| выш                                                                                                    | іска                                                                                                    |                                                                                    |                                                                                                    | 0                                                                   |                                                                                                    |             |
|----------------------------------------------------------------------------------------------------|----------------------------------------------------------------------------------------------------|------------------------------------------------------------------------------------|----------------------------------------------------------------------------------------------------|---------------------------------------------------------------------|----------------------------------------------------------------------------------------------------|-------------|
| (b) 903                                                                                                    | дань 🗸                                                                                                    |                                                                                    |                                                                                                    |                                                                     | 🕅 Ланьнай хабиліет 💲 Курсы залют 🛞 Пог                                                                                              | MACHINE .   |
| Bce over                                                                                                    | а Коедитные допоно                                                                                                    | ры былиска Справка                                                                 | Калькультор Заявки                                                                                          |                                                                     |                                                                                                    |             |
| Вылиск                                                                                                    | 13101840<br>1310184                                                                                                    | 28<br>029                                                                          |                                                                                                    |                                                                     |                                                                                                    |             |
|                                                                                                    | 98CI 13101840                                                                                                    | 624                                                                                | C                                                                                                    |                                                                     |                                                                                                    |             |
|                                                                                                    | 8× 13101840                                                                                                    | 030                                                                                | іходнщий остаток<br>• 63,000.00                                                                             | Оборот / Джб<br>0.00                                                | ет Оборот / Кредин<br>27,000.00                                                                                                    |             |
|                                                                                                    |                                                                                                    | ide                                                                                | меречёга Дата                                                                                               | Н≣документа                                                         | Дебет Кредит                                                                                                    |             |
| 🛞 Созд                                                                                                    | ать ч                                                                                                    |                                                                                    |                                                                                                    |                                                                     | 8 Личный кабинет 💲 Хурсы волот (Э) При                                                                                              | -0.01       |
| Hen share                                                                                                    | Konsura a coros cu                                                                                                    | Burnara Coustan                                                                    | Kasa uugunga Sagaan                                                                                         |                                                                     |                                                                                                    |             |
| BUE CASTA                                                                                                    | крединные договор                                                                                                    | and burnetsa Capasisa                                                              | калькулятор блязки                                                                                          |                                                                     |                                                                                                    |             |
| выянска                                                                                                    | no cuery 13101840                                                                                                    |                                                                                    |                                                                                                    |                                                                     |                                                                                                    |             |
| ~                                                                                                    | Экспортировать                                                                                                    | ດ 30.12.3022 - 30.03.207                                                           |                                                                                                    |                                                                     |                                                                                                    |             |
|                                                                                                    | Ді Доижение п                                                                                                    | o ověty                                                                            | Искодящий остаток<br>- 53.000.00                                                                            | Оборот / Дебе<br>0.00                                               | г Оборот / Кредин                                                                                                    |             |
| В это<br>необх                                                                                                    | й разделе<br>одимый сч                                                                                                    | не<br>можно сфор<br>сёт по «Выпи                                                   | меренёта Дата<br>МИРОВАТЬ ДВИЖ<br>СКА ПО СЧЕТУ»,                                                            | <sup>на докучения</sup><br>кение кредитных с<br>, форму отчёта по « | клонно<br>добет кродит<br>четов за выбранный период.<br>Экспортировать» и период, н                                                 | Вы<br>нажи  |
| В это<br>необх<br>кнопк<br>Креді                                                                                                    | й разделе<br>одимый сч<br>у адля ф<br>итный кал                                                                                                    | но<br>можно сфор<br>ет по «Выпи<br>рормирования<br>вкулятор                        | ме окта дата<br>МИРОВАТЬ ДВИЖ<br>ІСКА ПО СЧЕТУ»,<br>Н ОТЧЁТА.                                               | <sup>на докучения</sup><br>кение кредитных с<br>, форму отчёта по « | клосово<br>дебет кродит<br>четов за выбранный период.<br>Экспортировать» и период, н                                                | Вы<br>ажи   |
| В это<br>необх<br>кнопк<br>Кредл                                                                                                    | й разделе<br>одимый сч<br>у Эдля ф<br>итный кал                                                                                                    | но<br>можно сфор<br>аёт по «Выпи<br>рормирования<br>выкулятор                      | мрокта дата<br>Мировать движ<br>И <b>ска по счету</b> »,<br>Нотчёта.                                        | <sup>ия</sup> докученна<br>кение кредитных с<br>, форму отчёта по « | инования<br>дебет кродит<br>счетов за выбранный период.<br>сЭкспортировать» и период, н<br>8. Печеные гобинет \$ Курсы еллит @ Поне | Вы          |
| В это<br>необх<br>кнопк<br>Креди<br>Ф сояк                                                                                                    | й разделе<br>одимый сч<br>у Сдля ф<br>итный кал                                                                                                    | нок<br>можно сфор<br>аёт по «Выпи<br>рормирования<br>выкулятор<br>в Бытыса Спранка | мар сайта Дата<br>МИРОВАТЬ ДВИЛ<br>ICKA ПО СЧЕТУ»<br>A ОТЧЁТА.<br>Калараулагар Заняки                       | ия докучения<br>кение кредитных с<br>, форму отчёта по «            | Албен кродит<br>четов за выбранный период.<br>Экспортировать» и период, н<br>А Пичный габинет \$ Курсы еллен @Пане                  | Вын<br>нажи |
| В это<br>необх<br>кнопк<br>Креди<br>Все слета<br>Крединь                                                                                                    | й разделе<br>одимый сч<br>у Эдля ф<br>итный кал<br>кль ч<br>Кродитива договар<br>а клькулатор                                                                                                    | но<br>можно сфор<br>аёт по «Выпи<br>рормирования<br>ыкулятор<br>в Сытеха Спранка   | мерсейта Дляз<br>МИРОВАТЬ ДВИЛ<br>ICKA ПО СЧЕТУ»,<br>Н ОТЧЁТА.<br>Кальжуматар Залеки                        | ия докученна<br>кение кредитных с<br>, форму отчёта по «            | инования<br>ичетов за выбранный период.<br>СЭкспортировать» и период, н<br>В Личний гобинет \$ Курсы еамит @ Поиг                   | Вы          |
| В это<br>необх<br>кнопк<br>Креди<br>Все сега<br>Кредицы<br>Созд                                                                                                    | й разделе<br>одимый сч<br>у Эдля ф<br>итный кал<br>кредичные десседр<br>я кольжуматор                                                                                                    | но<br>можно сфор<br>аёт по «Выпи<br>рормирования<br>выкулятор<br>выписьа Справка   | мерсекта Дата<br>МИРОВАТЬ ДВИЛ<br>ICKA ПО СЧЕТУ»,<br>Н ОТЧЁТА.<br>Коллекуевтор Запики                       | ия докучения<br>кение кредитных с<br>, форму отчёта по «            | иловой<br>четов за выбранный период.<br>Экспортировать» и период, н<br>А Писанай габинет \$ Курсы еллит @Паке                       | Вын<br>нажи |
| В это<br>необх<br>кнопк<br>Креди<br>Все сета<br>Крезины<br>Сузам<br>Сузам                                                                                                    | й разделе<br>одимый сч<br>у Сдля ф<br>итный кал<br>колькулятор<br>а колькулятор                                                                                                    | но<br>можно сфор<br>аёт по «Выпи<br>рормирования<br>ыкулятор                       | мар сайта Дэта<br>МИРОВАТЬ ДВИЖ<br>(СКА ПО СЧЕТУ»)<br>А ОТЧЁТА.<br>Кальжулагор Заники                       | ия докученна<br>кение кредитных с<br>, форму отчёта по «            | инования<br>четов за выбранный период.<br>Экспортировать» и период, н<br>Я Пичний габинет \$ Курсы еелит @ Пон                      | Вын         |
| В это<br>необх<br>кнопк<br>Креди<br>Все сета<br>Кредины<br>Сумы<br>20 сод<br>Сран<br>20 сод<br>Сран                                                                                                    | й разделе<br>одимый сч<br>у Эдля ф<br>итный кал<br>кредичные договар<br>я колькуматор                                                                                                    | но<br>можно сфор<br>аёт по «Выпи<br>рормирования<br>выкулятор                      | мерсекта Дата<br>МИРОВАТЬ ДВИЛ<br>ICKA ПО СЧЕТУ»,<br>Н ОТЧЁТА.<br>Колекуатор Затики                         | ия докучения<br>кение кредитных с<br>, форму отчёта по «            | инования<br>четов за выбранный период.<br>Экспортировать» и период, н<br>А Писаний гобинет \$ Курсы еелент @Пасе                    | Выч         |
| В это<br>необх<br>кнопк<br>Кредл<br>Ф соля<br>Крединь<br>Крединь<br>Соля<br>Соля<br>Соля<br>Соля<br>Соля<br>Соля                                                                                                    | й разделе<br>одимый сч<br>у Эдля ф<br>итный кал<br>кродняные договар<br>я калькулетор<br>2000                                                                                                    | нок<br>можно сфор<br>аёт по «Выпи<br>рормирования<br>выкулятор<br>выкулятор        | мерсикта дага<br>МИРОВАТЬ ДВИЖ<br>(СКА ПО СЧЕТУ»)<br>ПОТЧЁТА.<br>Колкерлетор Запрын                         | ие кредитных с<br>, форму отчёта по «                               | ичетов за выбранный период.<br>четов за выбранный период.<br>Экспортировать» и период, н<br>Я Пичний котонек \$ Курса селог @ Посе  | Вы          |
| В это<br>необх<br>кнопк<br>Креди<br>Ф сояк<br>Все сета<br>Креанны<br>2000<br>2000<br>2000<br>2000<br>2000<br>2000<br>2000<br>2                                                                                                    | й разделе<br>одимый сч<br>у Эдля ф<br>атный кал<br>коранчныя договар<br>й калькуматор<br>2000                                                                                                    | но<br>можно сфор<br>аёт по «Выпи<br>рормирования<br>ыкулятор                       | меровать движ<br>Мировать движ<br>(ска по счету»),<br>н отчёта.<br>Калькуаатор Залики                       | ия докучения<br>кение кредитных с<br>, форму отчёта по «            | ичетов за выбранный период.<br>Экспортировать» и период, н<br>А Личний гобинет \$ курсы еелет @Пон                                  | Вынажи      |
| В это<br>необх<br>кнопк<br>Кредл<br>Ф соля<br>Все сета<br>Кредины.<br>Соос<br>Соос<br>Соос<br>Соос<br>Соос<br>Соос<br>Соос<br>Соо                                                                                                    | й разделе<br>одимый сч<br>у Эдля ф<br>итный кал<br>колькулятор<br>аколькулятор<br>2005<br>ый период                                                                                                    | но<br>можно сфор<br>аёт по «Выпи<br>рормирования<br>вкулятор<br>в Святных Спрэвка  | меренки дала<br>МИРОВАТЬ ДВИЖ<br>(СКА ПО СЧЕТУ»)<br>Н ОТЧЁТА.<br>Кальжулагар Зилем                          | ие кредитных с<br>, форму отчёта по «                               | ичетов за выбранный период.<br>Четов за выбранный период.<br>Экспортировать» и период, н<br>? Личний гобинет \$ курсы еллог @ Пан   | Вы<br>іажи  |
| В это<br>необх<br>кнопк<br>Креди<br>Ф сояк<br>Все сень<br>Кредичи<br>Все сень<br>26 со<br>26 со<br>26 со<br>26 со<br>26 со<br>26 со<br>26 со<br>26 со<br>26 со<br>26 со<br>27 ко<br>сояк<br>Креди<br>Все сень<br>12<br>Ульгон<br>Норобх<br>Креди<br>Все сень<br>26 со<br>27 ко<br>сояк<br>Креди<br>Все сень<br>26 со<br>27 ко<br>сояк<br>Креди<br>Все сень<br>26 со<br>27 ко<br>сояк<br>Креди<br>Все сень<br>26 со<br>26 со<br>27 ко<br>сояк<br>Креди<br>Все сень<br>Сояк<br>Креди<br>Все сень<br>Сояк<br>Креди<br>Все сень<br>Сояк<br>Креди<br>Все сень<br>Сояк<br>Креди<br>Все сень<br>Сояк<br>Креди<br>Все сень<br>Сояк<br>Креди<br>Все сень<br>Сояк<br>Креди<br>Все сень<br>Сояк<br>Креди<br>Сояк<br>Креди<br>Сояк<br>Сояк<br>Сояк<br>Сояк<br>Сояк<br>Сояк<br>Сояк<br>Сояк | й разделе<br>одимый сч<br>у Сдля ф<br>итный кај<br>из ч<br>Краличња договор<br>и каљкулатор<br>2000<br>вий период<br>енная ставка                                                                                                    | но<br>можно сфор<br>іёт по «Выпи<br>рормирования<br>ыкулятор<br>в питеха Справеа   | ыр сыйт Дляз<br>МИРОВАТЬ ДВИЖ<br>(СКА ПО СЧЕТУ»),<br>н ОТЧЁТА.<br>Кальжулагор Заники                        | ит докучения<br>кение кредитных с<br>, форму отчёта по «            | ичетов за выбранный период.<br>Экспортировать» и период, н<br>Я Пилий гобинет \$ Курсы галит @ Пан                                  | Вы          |
| В это<br>необх<br>кнопк<br>кредн<br>Соси<br>Соси<br>Соси<br>Соси<br>Соси<br>Соси<br>Соси<br>Соси                                                                                                    | й разделе<br>одимый сч<br>у Эдля ф<br>атный кал<br>кралчым договир<br>а колькуметор<br>о 600<br>ый период<br>ниная стапка<br>агежь                                                                                                    | но<br>можно сфор<br>аёт по «Выпи<br>оормирования<br>вкулятор<br>в Бытноса Справка  | аяр сайта<br>МИРОВАТЬ ДВИЖ<br>(СКА ПО СЧЕТУ»)<br>А ОТЧЁТА.<br>Кальжулатар<br>Занем                          | ия колонити с<br>кение кредитных с<br>, форму отчёта по «           | ичетов за выбранный период.<br>Экспортировать» и период, н<br>А Личний гобинет \$ Курсы еллит (*) Поле                              | Выч         |
| В это<br>необх<br>кнопк<br>Креди<br>Ф сол<br>Крединь<br>Сол<br>Сол<br>Сол<br>Сол<br>Сол<br>Сол<br>Сол<br>Сол<br>Сол<br>Сол                                                                                                    | й разделе<br>одимый сч<br>у Эдля ф<br>итный кал<br>кродитные договор<br>в колькулетор<br>в колькулетор<br>в колькуленор<br>в кольку<br>странстор<br>в колькор<br>в колькуленор | но<br>можно сфор<br>іёт по «Выпи<br>рормирования<br>ыкулятор<br>в пытрая Справка   | аргона<br>МИРОВАТЬ ДВИЛ<br>(СКА ПО СЧЕТУ)),<br>н ОТЧЁТА.<br>Колькусанор<br>Данки<br>Исскор<br>ПБСКУЛЯТОР) М | ит докульная<br>кение кредитных с<br>, форму отчёта по «            | ичетов за выбранный период.<br>Экспортировать» и период, н<br>В Личний кассинет \$ Курса селог @ Паке                               | Вынажи      |

## 8. ИНФОРМАЦИЯ ПО ДЕПОЗИТАМ

|                              | В разделе «Информация по депозитам» представлены информации по депозитам, в том числе,       |
|------------------------------|----------------------------------------------------------------------------------------------|
| Сар Гланияя                  | сумма депозитов, сумма начисленных процентов по депозитам и обороты по депозитам:            |
| Q disussi sobier             | Все счета                                                                                    |
| Информация по счетам         | Все систа Волгиски Дополнительные систа. Уполвоенно систами                                  |
| A Madagaaaaaa oo xoo aaaaaaa |                                                                                              |
|                              | С имперанны сотатками Павиритине/Без денижения                                               |
|                              | Тожменить                                                                                    |
|                              |                                                                                              |
| 💒 Влатежня 🔊                 |                                                                                              |
| Снезійн продукты             | р Номер счёта Вяляота Ноказемоданка. Остатов Статус Заблокированко                           |
| Е Зланын >                   | В разлеле «Все счета» можно увилеть информации по сцетам лепозитов и нацисления процентов о  |
| Кораюратияная карта          | в разделе «Все счета» можно увидеть информации по счетам депозитов и начисления процентов, а |
| 🛞 Конверски                  | акже по остаткам и статусам депозитных счетов выорав необходимые кнопки «с нулевыми          |
| П Заралатный проект          | Попозити на потовово                                                                         |
| h                            | депозитные договора                                                                          |

| Номер договора Дата открытия                                                                                                    | Дата заярытия Валюта                                                                              | Общая сумыл                                 | Сулима начис                                   |
|----------------------------------------------------------------------------------------------------|---------------------------------------------------------------------------------------------------|---------------------------------------------|------------------------------------------------|
| Nº 2845 or 28.63.2023 28.03.2023                                                                                                    | 11.13.2023                                                                                        | 1,050,000.00                                | •                                              |
| NR 2611 or 15.03.2023 15.03.2023                                                                                                    | 11.31.2023                                                                                        | 1,000,000.00                                |                                                |
| Нажав кнопку «Депоз                                                                                                    | итные договора» можно                                                                             | увидеть следующие ин                        | формации:                                      |
| <ul> <li>Номер договора;</li> </ul>                                                                                                    |                                                                                                   |                                             |                                                |
| - Дата открытия догов                                                                                                    | opa;                                                                                              |                                             |                                                |
| <ul> <li>Дата закрытия догов</li> </ul>                                                                                                    | opa;                                                                                              |                                             |                                                |
| - Валюта договора;                                                                                                    |                                                                                                   |                                             |                                                |
| <ul> <li>Общая сумма депози</li> </ul>                                                                                                    | та;                                                                                               |                                             | ~                                              |
| А также, можно фильт                                                                                                    | гровать договора по дейс                                                                          | вующим и истекшим де                        | епозитам выбрав н                              |
|                                                                                                    |                                                                                                   | HOMAN HITO KHOTH // DUM                     |                                                |
| кнопку (все/деиству                                                                                                    | ощие/Истекшие). Потом                                                                             | нажмите кнопу «прим                         | снить//                                        |
| кнопку (Все/Деиствун<br>Выписки                                                                                                    | ощие/Истекшие). Потом                                                                             | нажмите кнопу «прим                         | існи і бл                                      |
| кнопку (Все/Деиствун<br>Выписки<br>Все счета депозитные договарые Вылиск                                                                                                    | ощие/Истекшие). Потом                                                                             | нажмите кнопу « <b>при</b> м                | снить»                                         |
| КНОПКУ (ВСС/ДСИСТВУР<br>ВЫПИСКИ<br>Все счата Депазитина договорна Выглика<br>Выглиска по счету 20658000 пл2 ~                                                                                                    | ощие/Истекшие). Потом                                                                             | нажмите кнопу «прим                         | сснить»                                        |
| КНОПКУ (ВСС/ДСИСТВУН<br>ВЫПИСКИ<br>Все счета Депазитина договары Вылика<br>Вылиска по счету 20605000 сла2 - усосос 100<br>206067/30 со31                                                                                                    | ощие/Истекшие). Потом                                                                             | нажмите кнопу «прим                         | сснить»                                        |
| КНОПКУ (ВСС/ДСИСТВУН<br>ВЫПИСКИ<br>Все счета Депозитица договорна Вылика<br>Вылиска по счету 20695000 002 ×<br>20600720 003<br>10 Окопортировать × 30.12                                                                                                    | а                                                                                                 | нажмите кнопу «прим                         | існи і Б <i>»</i>                              |
| КНОПКУ (ВСС/ДСИСТВУН<br>ВЫПИСКИ<br>Все счета Депазитица договорни Вылика<br>Вылика по счету 20608000 002 ×<br>20600500 003<br>20000000 003<br>20000000 003<br>20000000 003<br>20000000 003                                                                                                    | ощие/Истекшие). Потом                                                                             | оборат/Дебет                                | Сборог / Кредиг                                |
| КНОПКУ (ВСС/ДСИСТВУН<br>ВЫПИСКИ<br>Все счета Депазитица договоры Вылиск<br>Вылиска по счету 20608000 003<br>20000000 003<br>20000000 003<br>20000000 003<br>20000000 003<br>20000000 003<br>20000000000                                                                                                    | ощие/Истекшие). Потом                                                                             | Эборет / Дебет<br>0.00                      | Córpor / Kream<br>0.00                         |
| КНОПКУ (ВСС/ДСИСТВУН<br>ВЫПИСКИ<br>Все счета Депозитина договоры Вылися<br>Вылиска по счету 20605000 002 ×<br>2060000 003<br>С Оконортировать × 30.12<br>Втодящий ссется<br>0.00                                                                                                    | ощие/Истекшие). Потом<br>а<br>2012 - 5003.2015<br>Состоящий остаток<br>0.00<br>Номер сейта Акта   | нажмите кнопу «прим<br>Эборот/дебят<br>0.00 | ССИЛИТБ//<br>Сберрет / Кредин<br>0.00<br>Дебат |
| КНОПКУ (ВСС/ДСИСТВУН<br>ВЫПИСКИ<br>Все счета Депазитица договоры Выллас<br>Вылиска по счету 20698000 002 ×<br>20600720 003<br>С Окопортировать × 30.12<br>Виздащий 5-2710×<br>0.00                                                                                                    | а<br>а<br>2012 - 5003.855<br>С<br>Устоднут() остаток<br>0.00<br>Анта                              | Оборит / Дебит<br>0.00                      | Сберог / Кредит<br>0.00<br>Дебот               |
| КНОПКУ (ВСС/ДСИСТВУГ<br>ВЫПИСКИ<br>Весе счета Деназитица доголоры Вылиса<br>Выписка по счету 20658000 002 ×<br>20600000 0001<br>С Околортировать Вылиса<br>Весе счета Деподитивае догодоры Вылиса                                                                                                    | ощие/Истекшие). Потом<br>а<br>2012 - 5003,2015<br>Респоласти<br>номер сміта<br>Анта<br>ва         | чжмите кнопу «прим<br>чжыла Дебет<br>0.00   | Corpor / Kream<br>0.00<br>Rebar                |
| КНОПКУ (ВСС/ДСИСТВУН<br>ВЫПИСКИ<br>Вес счета Депозитича договоры Вылися<br>Выписка по счету 20698600 002 ~<br>20000500 003<br>20000500 003<br>200005000 003<br>20000500 003<br>20000500<br>20000500 003<br>200005000000000000000000000000000000 | ощие/Истекшие). Потом                                                                             | нажмите кнопу «прим<br>Оборат/Дебут<br>0.00 | Córpor / Kpean<br>0.00<br>Aebar                |
| КНОПКУ (ВСС/ДСИСТВУН<br>ВЫПИСКИ           Все счета         Депазитича договоры         Выписка по счету           Удобовоо         000         002 ×<br>20000000         002 ×<br>20000000           С         Экоппртировать ×         30.12           Втодящий ссется         30.00         003           Втодящий ссется         0.00         004           Втодящий ссется         0.00         004           Втодящий ссется         0.00         004           Выписка по счету         20608000         002                                                                                                    | ощие/Истекшие). Потом<br>а<br>2012 - 50 03.043<br>историция и реготок<br>0.00<br>Можер сейта Акта | нажмите кнопу «прим<br>Эборат/Дебят<br>0.00 | Сборог / Креан<br>0.00<br>Дебот                |
| КНОПКУ (ВСС/ДСИСТВУН<br>ВЫПИСКИ<br>Вес счета Депозитича договоры Вылика<br>Вылика по счету 20608000 002 ~<br>20000000 003<br>20000000 003<br>20000000 003<br>20000000 003<br>20000000 003<br>20000000 002<br>20000000 002<br>20000000 002<br>20000000 002                                                                                                    | outure/ // cteremune). 1101004                                                                    | нажмите кнопу «прим<br>Эборат/Дебят<br>0.00 | Cócpot / Kpesier<br>0.00<br>Aebaz              |
| КНОПКУ (ВСС/ДСИСТВУН<br>ВЫПИСКИ<br>Вилиска по счету 20603000 002 ~<br>2000000 003<br>2000000 003<br>2000000 003<br>2000000 003<br>2000000 003<br>20000000 003<br>20000000 003<br>20000000 002<br>20000000 002<br>20000000 002<br>20000000 002                                                                                                    | ощие/Истекшие). Потом                                                                             | нажмите кнопу «прим<br>Эборат/Дебят<br>0.00 | Сборот / Кредит<br>0.00<br>Дебат               |

# 9. ИНФОРМАЦИЯ ПО КАРТОТЕКЕ

| ELASE (                                                                                                  | В разделе «Информация по картотеке» представлены информации по Картотеке-2:                                                                |                                  |
|----------------------------------------------------------------------------------------------------|----------------------------------------------------------------------------------------------------|----------------------------------|
| 🞧 Главная<br>🔉 Лигенай кабиегт                                                                           | Информация по Картотехе-2 Неотложные нужды<br>Бронь на зарпляти<br>Экспортировать У - Сумая броня<br>Бронь к получению                     | 0.60 сум<br>0.00 сум<br>0.00 сум |
| <ul> <li>Информация по счетам</li> <li>Информация по кредитам</li> </ul>                                 | а Новар №00 Навыенования Дата Сунака                                                                                                    | Остаток сумены                   |
| <ul> <li>Информация по депознам</li> <li>Информация по зартотеке</li> <li>Платежа</li> </ul>             | Информация по Картолека-2<br>Вронь на зарпляти<br>Экопортировать о -Бронь к получению<br>-Бронь к получению                                | 0.00 сум<br>0.00 сум<br>0.00 сум |
| х<br>ГЕОналійн продукты<br>Е Залихні У                                                                   | То рок         Наменование         Дла         Сулых           Нажав кнопку «Экспортировать», можно сформировать Картотеку-2 в формате PDI | остаток сумныя<br>F или Excel.   |
| <ul> <li>Корпоретичных карта</li> <li>Контерсан</li> <li>Контерсан</li> <li>зарплатный проект</li> </ul> |                                                                                                    |                                  |

## 10. ПЛАТЕЖИ

|           | Исходжарие входжарие Споране       | eners Braumane Shava                                                                                                    |                                                                                                    |
|-----------|------------------------------------|----------------------------------------------------------------------------------------------------|----------------------------------------------------------------------------------------------------|
|           | Требующие подпись                  |                                                                                                    |                                                                                                    |
| чотам     | Экспортировать ~                   | Архназровать Удалита                                                                                                    |                                                                                                    |
| федитам   | Выделённые документыс<br>О (О UZS) | S <sup>1</sup> /2 West structure of the second structure structure of the second structure structure structure structure. | $\nabla$ and the second second sec |
| репозитам | 8 H <sup>a</sup>                   | Номер счёка Контрастит                                                                                                    | Сучина списания Дата Подписи                                                                                                    |
| nteke     | е / ш                              | 20208 056 1 464 0000 test org                                                                                             | 222.00 222.01-33                                                                                                    |
|           | - <b>/</b> 1216                    | 34340 0001 543                                                                                                    | \$26.30 2623-63-33                                                                                                    |
|           | 0 1 2                              | 23402.000, 010 Моляк Фарерлеги Ятожа Банка цеколба арани                                                                  | 165 65 7023 63-36                                                                                                    |
|           | 5 1 222                            | 23102 000 364 fest                                                                                                    | 140530 2023-53-30                                                                                                    |

## Сумовые платежи

|                                                                                                    | С помощью кнопки «Создать» можете выбрать нужный Вам платежный документ:                                                                                                    |
|----------------------------------------------------------------------------------------------------|----------------------------------------------------------------------------------------------------|
| <ul> <li>HANK</li> <li>Duritoux</li> <li>Contract</li> <li>Contract</li> <li>Contract</li> <li>Environment</li> <li>Environment</li> <l< th=""><td>Колицияти и пратеж<br/>Казначейский счит доходов<br/>Бюджетополучатель</td></l<></ul> | Колицияти и пратеж<br>Казначейский счит доходов<br>Бюджетополучатель                                                                                                    |
| <ul> <li>TRAINER</li> <li>Cysionae (TRATEAN</li> <li>Cysionae (TRATEAN</li> <li>Chaoline (TRATEAN</li> <li>Swith TRATEAN</li> <li>Trainean MYTRC</li> <li>Trainean MYTRC</li> <li>Kpuget (TRATEAN</li> <li>Kpuget (TRATEAN</li> <li>Kpuget (TRATEAN)</li> </ul>                                                                                                    | <ul> <li>Если имеется Картотека, можно оплатить, только:</li> <li> Создать - Неотложные нужды <ul> <li>- Бронь на заработную оплату</li> <li>- Бронь на заработную оплату</li> </ul> </li> <li>C помощью кнопки «Создать» можете выбрать нужный Вам платежный документ.</li> <li>*Картотека – это банковский инструмент для управления платежными поручениями владельца расчетного счета. В картотеке учитываются платежные документы, невыполненные банком и находящиеся на его контроле. Если платежное поручение по какой-либо причине не может быть исполнено банком, оно попадает в картотеку.</li></ul> |

#### Валютные платежи

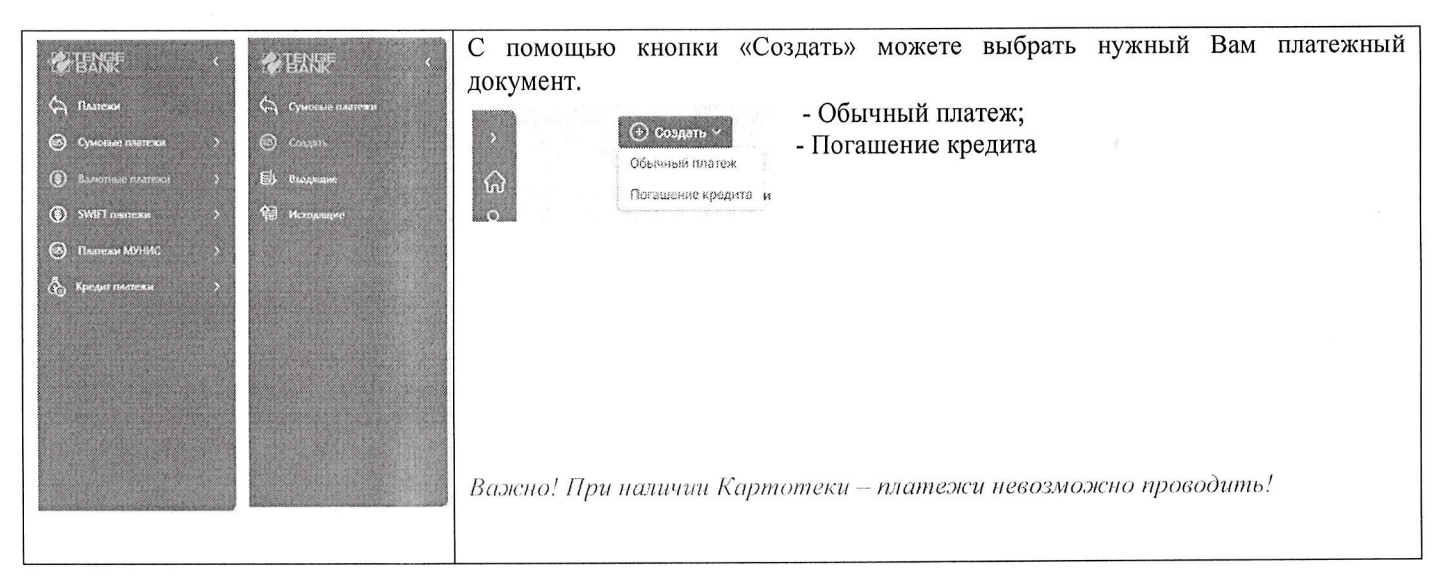

#### Swift платежи

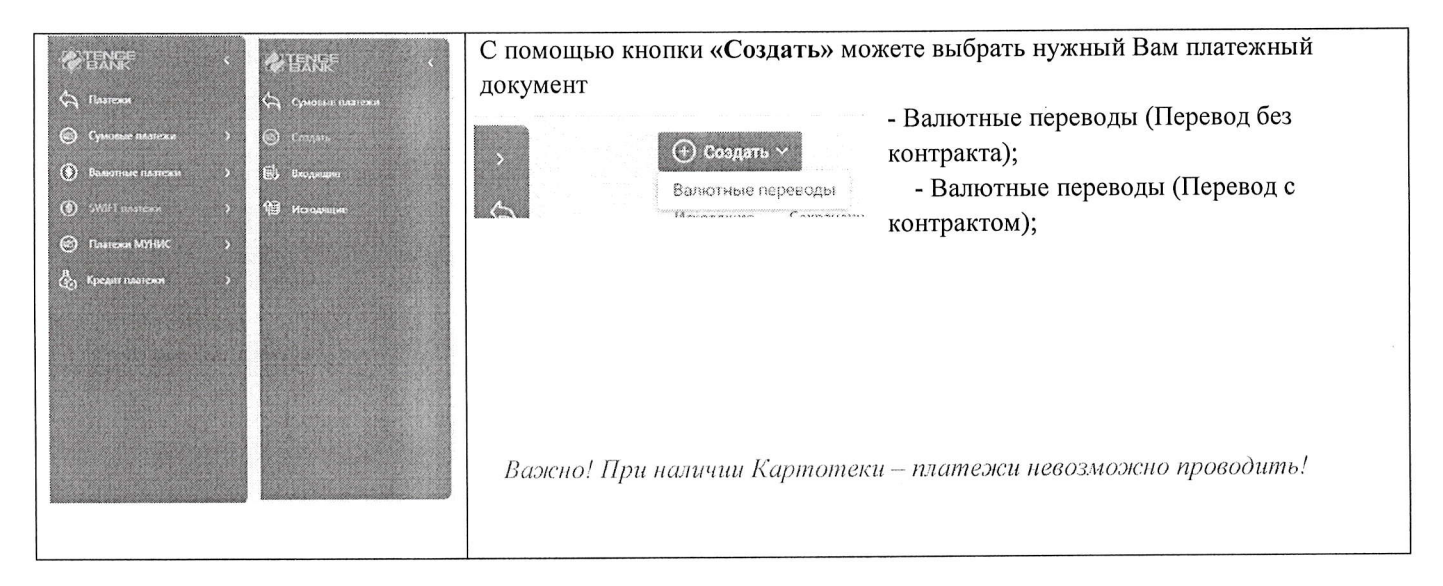

#### Платежи Мунис

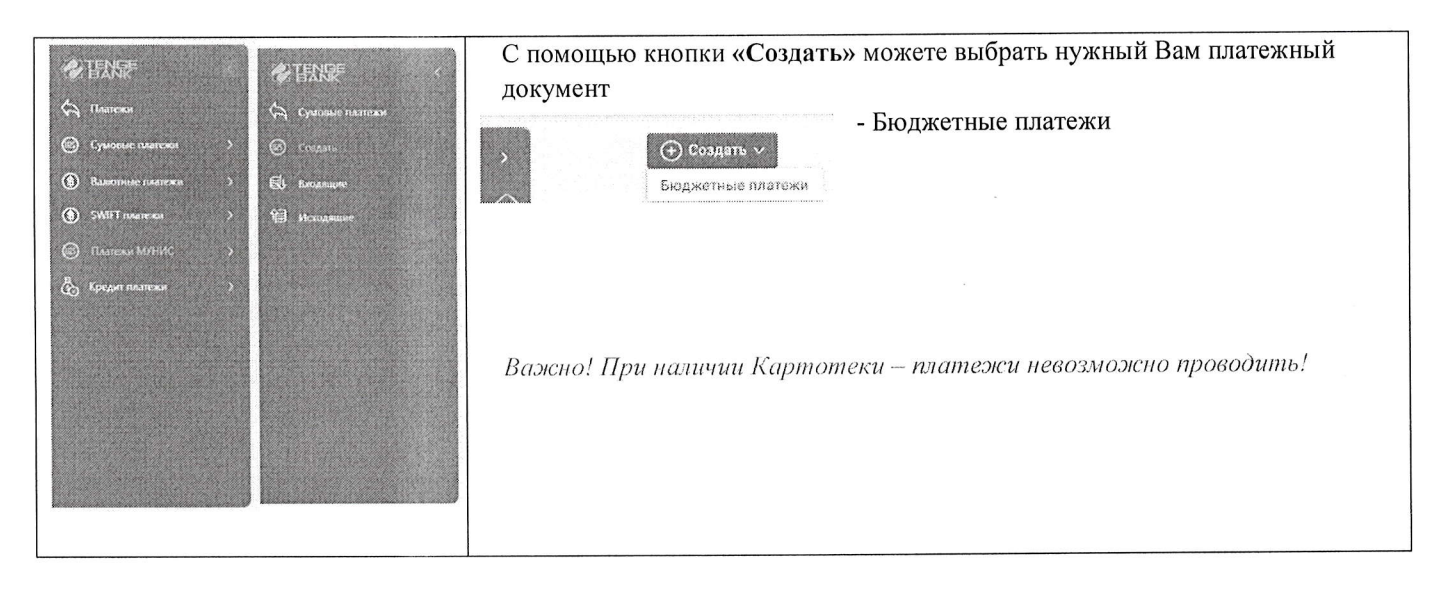

#### Обычный платеж

| Oleanne Rheisens Altrag                             | Для создания «Обычного платежа», необходимо в     |
|-----------------------------------------------------|---------------------------------------------------|
| Льатичка в поручения Солось по Сограния. Округниция | обязательном порядке заполнить следующие поля:    |
| tung:<br>180225                                     | - Номер платежного документа и дата формирования; |
| 1928, a b                                           | – Дата валютирования (текущая, или будущая до +   |
| V DIAN SECONDA                                      | 10 календарных дней);                             |
| TINED & H. MILLER MILLER AND MILLER AND A DOCUMENT  | – Тип платежа;                                    |
| ngen men vor                                        | – Номер счета и наименование отправителя денег;   |
| C 64000 -                                           | – ИИН/ПИНФЛ бенефициара;                          |
| 7.4# Nild 9:11 1930.1                               | – Сумма платежа;                                  |
| Yas                                                 | – Номер счета и наименование получателя ленег:    |
|                                                     | – Наименование банка бенефициара:                 |
| Micro Altr                                          | – ИИН/ПИНФЛ получателя:                           |
| 10021-11-12091                                      | – Кол назначения платежа (КНП):                   |
| <i>A</i>                                            | – Назначение платежа (не более 420 символов       |
|                                                     | пробел тоже является сим волом)                   |
|                                                     | После формирования «Обычного платежа»             |
|                                                     | необхолимо документ отправить на полнист или      |
|                                                     | сохранить                                         |
|                                                     | Сохранить.                                        |
|                                                     | после авторизации, документу оудет присвоен       |
|                                                     | статус «Отправлен в АБС для обработки»;           |
|                                                     | После проведения платежа - «Исполнен»;            |
|                                                     | Если платеж содержал ошибки «Отказан».            |

## Погашение кредита

| A breakabort Approxim                                                                                                    | отна Для создания «Погашение кредита», необходимо в |
|----------------------------------------------------------------------------------------------------|-----------------------------------------------------|
| sense copyrighte                                                                                                    | обязательном порядке заполнить следующие поля:      |
| 9                                                                                                    | - Номер платежного документа и дата формирования;   |
| Nexus                                                                                                    | – Дата валютирования (текущая, или будущая до +     |
|                                                                                                    | 10 календарных дней);                               |
| New Construction of the Construction of the Co | – Тип платежа (Погашение кредита);                  |
| generaec4                                                                                                    | – Номер счета и наименование отправителя ленег:     |
|                                                                                                    | – ИИН/ПИНФЛ бенефициара:                            |
| 99.00<br>W2                                                                                                    | – Сумма платежа:                                    |
| "Harmon water to ready users a                                                                                                    | – Номер счета и наименование получателя ленег.      |
| r Alexandre                                                                                                    | — Наименование банка бенефициара:                   |
| NN 240560                                                                                                    | – ИИН/ПИНФЛ получателя:                             |
| Ngga Keer                                                                                                    |                                                     |
|                                                                                                    |                                                     |
|                                                                                                    | – пазначение платежа (не облее 420 символов,        |
|                                                                                                    | пробел тоже является сим волом).                    |
|                                                                                                    | после формирования «погашение платежа»,             |
|                                                                                                    | неооходимо документ отправить на подпись или        |
|                                                                                                    | сохранить.                                          |
|                                                                                                    | После авторизации, документу будет присвоен         |
|                                                                                                    | статус «Отправлен в АБС для обработки»;             |
|                                                                                                    | После проведения платежа - «Исполнен»;              |
|                                                                                                    | Если платеж содержал ошибки «Отказан».              |

Корпоративная карта, пополнение

| () Communication                                                                                                    |                                         | Для создания «Корпоративная карта,                |
|----------------------------------------------------------------------------------------------------|-----------------------------------------|---------------------------------------------------|
| Плански жиров ледуунальных                                                                                                    | Austral Coperate Reconstruction         | пополнение», необходимо в обязательном порядке    |
| No. 401                                                                                                    | Tax Agented<br>Agented and two particip | заполнить следующие поля:                         |
| Annual A                                                                                                    | 2004                                    | - Номер платежного документа и дата формирования; |
| 4 Kuit                                                                                                    | 9794738                                 | – Дата валютирования (текущая, или будущая до +   |
| na na serie na serie al serie al serie de la construcción de la serie de la serie de la se |                                         | 10 календарных дней);                             |
| "Menualization 102 April 200                                                                                                    |                                         | – Тип платежа;                                    |
| 10 main suid tearr<br>In 14                                                                                                    |                                         | – Номер счета и наименование отправителя денег;   |
|                                                                                                    | ·····                                   | – ИИН/ПИНФЛ бенефициара;                          |
| Ne <sup>e</sup> Neg                                                                                                    | No. 60                                  | – Сумма платежа;                                  |
| and the second second sec                                                                                                    |                                         | – Номер корпоративной карты;                      |
| see Leanna                                                                                                    |                                         | – Номер счета и наименование получателя денег;    |
| Paragera                                                                                                    |                                         | – Наименование банка бенефициара;                 |
| and the second second s |                                         | – ИИН/ПИНФЛ получателя;                           |
|                                                                                                    |                                         | – Код назначения платежа (КНП);                   |
|                                                                                                    |                                         | - Назначение платежа (не более 420 символов,      |
|                                                                                                    |                                         | пробел тоже является сим волом).                  |
|                                                                                                    |                                         | После формирования «Корпоративная карта,          |
|                                                                                                    |                                         | пополнение», необходимо документ отправить на     |
|                                                                                                    |                                         | подпись или сохранить.                            |
|                                                                                                    |                                         | После авторизации, документу будет присвоен       |
|                                                                                                    |                                         | статус «Отправлен в АБС для обработки»;           |
|                                                                                                    |                                         | После проведения платежа - «Исполнен»;            |
|                                                                                                    |                                         | Если платеж содержал ошибки «Отказан».            |

## Казначейский счет доходов

| O Cesan -                                                                                                    |                                                                    |                          | 5 Гональских 5 цельких (В Понса                                                                                                   | Для создания «Казначейский счет доходов»,                                                                                                    |
|----------------------------------------------------------------------------------------------------|--------------------------------------------------------------------|--------------------------|----------------------------------------------------------------------------------------------------|----------------------------------------------------------------------------------------------------|
| Плансын ал таруулын т                                                                                                    |                                                                    |                          | Suprime Excernic Destructions                                                                                                    | необходимо в обязательном порядке заполнить                                                                                                    |
| Server<br>Consequences<br>Free<br>Neuronal Consequences<br>Reports exerve 2.10<br>Years Neuron                                                                                                    | 2005<br>3.5.5.6.7<br>3.5.5.6.7<br>3.5.5.5.7<br>4.0.0 (Vorted Ender | Language State           | Maximum         V           Maximum         V           Maximum         V           Maximum         V           Maximum         V | <ul> <li>следующие поля:</li> <li>Номер платежного документа и дата формирования;</li> <li>Дата валютирования (текущая, или будущая до + 10 календарных дней);</li> <li>Тип платежа;</li> <li>Номер счета и наименование отправителя денег;</li> </ul> |
| The second second secon | mana la cara a cara manana a                                       | WH<br>between the second | Perst                                                                                                    | – ИИН/ПИНФЛ бенефициара;<br>– Сумма платежа;                                                                                                    |
| April 19 march 19 march 19 mar |                                                                    |                          |                                                                                                    | <ul> <li>– 27-значный счет;</li> <li>– ИНН;</li> </ul>                                                                                                    |
| These Pressession and these                                                                                                    | NO ANYA<br>GAR Bown opening down ond vesting you.                  |                          |                                                                                                    | <ul> <li>Номер счета и наименование получателя денег;</li> <li>Наименование банка бенефициара;</li> <li>ИИН/ПИНФЛ получателя;</li> </ul>                                                                                                    |
|                                                                                                    |                                                                    |                          | a a                                                                                                    | <ul> <li>– Код назначения платежа (КПП),</li> <li>– Назначение платежа (не более 420 символов,<br/>пробел тоже является сим волом).</li> </ul>                                                                                                    |
|                                                                                                    |                                                                    |                          |                                                                                                    | После формирования «Казначейский счет доходов»,<br>необходимо документ отправить на подпись или<br>сохранить.                                                                                                    |
|                                                                                                    |                                                                    |                          |                                                                                                    | После авторизации, документу будет присвоен<br>статус «Отправлен в АБС для обработки»;<br>После проведения платежа - «Исполнен»;                                                                                                    |

# Бюджетополучатель

| обязательном порядке заполнить следулюцие поля:<br>                                                                                                    | (3) Constants -                                        | Ricensiensen Synamore Breese                                                                                                    | Лля созлания «Бюлжетополучатель» необхолимо в     |
|----------------------------------------------------------------------------------------------------|--------------------------------------------------------|----------------------------------------------------------------------------------------------------|---------------------------------------------------|
| <ul> <li>Номер платежного документа и дата формирования;</li> <li>Дата валютирования (текущая, или будущая до + 10 календарных дней);</li> <li>Тип платежа;</li> <li>Номер счета и наименование отправителя денег;</li> <li>ИИН/ПИНФЛ бенефициара;</li> <li>Сумма платежа;</li> <li>25-значный счет;</li> <li>ИИН;</li> <li>Номер счета и наименование получателя денег;</li> <li>ИИН;</li> <li>Номер счета и наименование получателя денег;</li> <li>ИИН;</li> <li>Номер счета и наименование получателя денег;</li> <li>ИИН;</li> <li>Номер счета и наименование получателя денег;</li> <li>ИИН/ПИНФЛ бенефициара;</li> <li>Сумма платежа;</li> <li>25-значный счет;</li> <li>ИИН;</li> <li>Номер счета и наименование получателя денег;</li> <li>Наименование банка бенефициара;</li> <li>Код назначения платежа (КНП);</li> <li>Назначение платежа (КНП);</li> <li>Назначение платежа (КНП);</li> <li>Назначение платежа (КНП);</li> <li>Код назначения отправить на подпись или сохранить.</li> <li>После формирования «Бюджетополучатель», необходимо документ отправить на подпись или сохранить.</li> <li>После авторизации, документу будет присвоен статус «Отправлен в АБС для обработки»;</li> <li>После проведения платежа - «Исполнен»;</li> </ul>                                                                                                    | Платонкоо серучение                                    | Courses Courses Description                                                                                                    |                                                   |
| <ul> <li>- Номер платежного документа и дата формирования;</li> <li>- Дата валютирования (текущая, или будущая до +<br/>10 календарных дней);</li> <li>- Тип платежа;</li> <li>- Номер счета и наименование отправителя денег;</li> <li>- ИИН/ПИНФЛ бенефициара;</li> <li>- Сумма платежа;</li> <li>- 25-значный счет;</li> <li>- ИНН;</li> <li>- Номер счета и наименование получателя денег;</li> <li>- ИИН/ПИНФЛ получателя;</li> <li>- Код назначения платежа (КНП);</li> <li>- Назначение платежа (КНП);</li> <li>- Назначение платежа (КНП);</li> <li>- Назначения платежа (КНП);</li> <li>- Назначения платежа (КНП);</li> <li>- Код назначения платежа (КНП);</li> <li>- Назначения платежа (КНП);</li> <li>- Код авторизации, документ отправить на подпись или сохранить.</li> <li>После авторизации, документ будет присвоен статус «Отправлен в АБС для обработки»;</li> <li>- После проведения платежа - «Исполнен»;</li> </ul>                                                                                                    |                                                        |                                                                                                    | Обязательном порядке заполнить следующие поля.    |
| <ul> <li>Дата валютирования (текущая, или будущая до + 10 календарных дней);</li> <li>Тип платежа;</li> <li>Номер счета и наименование отправителя денег;</li> <li>ИН/ПИНФЛ бенефициара;</li> <li>Сумма платежа;</li> <li>25-значный счет;</li> <li>ИНН;</li> <li>Номер счета и наименование получателя денег;</li> <li>ИНН;</li> <li>Номер счета и наименование получателя денег;</li> <li>ИИН/ПИНФЛ получателя;</li> <li>Код назначения платежа (КНП);</li> <li>Назначение платежа (ККПП);</li> <li>Назначение платежа (ККПП);</li> <li>Код назначение платежа (ККПП);</li> <li>Назначение платежа (ККПП);</li> <li>Назначение платежа (ККПП);</li> <li>Назначение платежа (ККПП);</li> <li>Назначение платежа (ККПП);</li> <li>Назначение платежа (ККПП);</li> <li>Назначение платежа (ККПП);</li> <li>Назначение платежа (ККПП);</li> <li>Назначение платежа (ККПП);</li> <li>Назначение платежа (ККПП);</li> <li>Назначение платежа (ККПП);</li> <li>Код назначение платежа (ККПП);</li> <li>Назначение платежа (ККПП);</li> <li>Назначение платежа (ККПС);</li> <li>Код назначение платежа (ККПС);</li> <li>Код назначение платежа (ККПС);</li> <li>Код назначение платежа (ККПС);</li> <li>Код назначение платежа (ККПС);</li> <li>Код авторизации, документ отправить на подпись или сохранить.</li> <li>После авторизации, документу будет присвоен статус «Отправлен в АБС для обработки»;</li> <li>После проведения платежа - «Исполнен»;</li> </ul> | l                                                      | Start 2014 - Contraction - Contraction                                                                                                    | - номер платежного документа и дата формирования; |
| 10 календарных дней);<br>- Тип платежа;<br>- Номер счета и наименование отправителя денег;<br>- ИИН/ПИНФЛ бенефициара;<br>- Сумма платежа;<br>- 25-значный счет;<br>- ИНН;<br>- Номер счета и наименование получателя денег;<br>- ИИН/ПИНФЛ получателя;<br>- Код назначение платежа (КНП);<br>- Назначение платежа (Не более 420 символов,<br>пробел тоже является символом).<br>После формирования «Бюджетополучатель»,<br>необходимо документ отправить на подпись или<br>сохранить.<br>После авторизации, документу будет присвоен<br>статус «Отправлен в АБС для обработки»;<br>После проведения платежа - «Исполнен»;                                                                                                    | Same a                                                 | 3x433 y235                                                                                                    | – Дата валютирования (текущая, или будущая до +   |
| <ul> <li>Тип платежа;</li> <li>Номер счета и наименование отправителя денег;</li> <li>ИИН/ПИНФЛ бенефициара;</li> <li>Сумма платежа;</li> <li>25-значный счет;</li> <li>ИНН;</li> <li>Номер счета и наименование получателя денег;</li> <li>ИНН;</li> <li>Номер счета и наименование получателя денег;</li> <li>ИИН/ПИНФЛ получателя;</li> <li>Код назначения платежа (КНП);</li> <li>Назначение платежа (КНП);</li> <li>Назначение платежа (КНП);</li> <li>Назначение платежа (КНП);</li> <li>Назначение платежа (КНП);</li> <li>Назначение платежа (КНП);</li> <li>Назначение платежа (КНП);</li> <li>Код назначения платежа (КНП);</li> <li>Код назначения платежа (КНП);</li> <li>Код назначения платежа (КНП);</li> <li>Код назначения платежа (КНП);</li> <li>Код назначение платежа (КНП);</li> <li>Код назначение платежа (КНП);</li> <li>Код назначение платежа (КНП);</li> <li>Код назначение платежа (КНП);</li> <li>Код назначения платежа (КНП);</li> <li>Код назначения платежа (КНП);</li> <li>Код назначения платежа (КНП);</li> <li>Код назначения платежа (КНП);</li> <li>Код назначения платежа (КНП);</li> <li>Код назначения платежа (КНП);</li> <li>Код назначения платежа (КНП);</li> <li>Код назначения платежа (КНП);</li> <li>Код назначения платежа (КНП);</li> <li>Код назначения платежа (КНП);</li> <li>Код назначения платежа (КНП);</li> <li>Код назначения платежа (КНП);</li> <li>Код назначения от сурка присвоен статус «Отправлен в АБС для обработки»;</li> <li>Косле проведения платежа - «Исполнен»;</li> </ul>                                                                                                    |                                                        | • _ 1008 / _ 1009/04                                                                                                    | 10 календарных дней);                             |
| <ul> <li>Номер счета и наименование отправителя денег;</li> <li>ИИН/ПИНФЛ бенефициара;</li> <li>Сумма платежа;</li> <li>25-значный счет;</li> <li>ИНН;</li> <li>Номер счета и наименование получателя денег;</li> <li>ИНН;</li> <li>Номер счета и наименование получателя денег;</li> <li>ИИН/ПИНФЛ получателя;</li> <li>Код назначения платежа (КНП);</li> <li>Назначение платежа (КНП);</li> <li>Назначение платежа (КНП);</li> <li>Назначения символом).</li> <li>После формирования «Бюджетополучатель», необходимо документ отправить на подпись или сохранить.</li> <li>После авторизации, документу будет присвоен статус «Отправлен в АБС для обработки»;</li> <li>После проведения платежа - «Исполнен»;</li> </ul>                                                                                                    | TORNE THE THE LOCATE AND CONTRACT STREET AND CONTRACTS | 05000000000<br>V15500750000                                                                                                    | – Тип платежа;                                    |
| <ul> <li>– ИИН/ПИНФЛ бенефициара;</li> <li>– Сумма платежа;</li> <li>– 25-значный счет;</li> <li>– ИНН;</li> <li>– Номер счета и наименование получателя денег;</li> <li>– ИНН;</li> <li>– Номер счета и наименование получателя денег;</li> <li>– ИИН/ПИНФЛ получателя;</li> <li>– Код назначения платежа (КНП);</li> <li>– Назначение платежа (не более 420 символов, пробел тоже является символом).</li> <li>После формирования «Бюджетополучатель», необходимо документ отправить на подпись или сохранить.</li> <li>После авторизации, документу будет присвоен статус «Отправлен в АБС для обработки»;</li> <li>После проведения платежа - «Исполнен»;</li> </ul>                                                                                                    | tog achietteres site                                   | Content of the second second sec                                                                                                    | – Номер счета и наименование отправителя денег;   |
| <ul> <li>Сумма платежа;</li> <li>25-значный счет;</li> <li>ИНН;</li> <li>Номер счета и наименование получателя денег;</li> <li>Наименование банка бенефициара;</li> <li>ИИН/ПИНФЛ получателя;</li> <li>Код назначения платежа (КНП);</li> <li>Назначение платежа (не более 420 символов, пробел тоже является символом).</li> <li>После формирования «Бюджетополучатель», необходимо документ отправить на подпись или сохранить.</li> <li>После авторизации, документу будет присвоен статус «Отправлен в АБС для обработки»;</li> <li>После проведения платежа - «Исполнен»;</li> </ul>                                                                                                    | 'gannana<br>bi maana a maanaana maanaana               |                                                                                                    | – ИИН/ПИНФЛ бенефициара;                          |
| <ul> <li>25-значный счет;</li> <li>ИНН;</li> <li>Номер счета и наименование получателя денег;</li> <li>Наименование банка бенефициара;</li> <li>ИИН/ПИНФЛ получателя;</li> <li>Код назначения платежа (КНП);</li> <li>Назначение платежа (не более 420 символов, пробел тоже является символом).</li> <li>После формирования «Бюджетополучатель», необходимо документ отправить на подпись или сохранить.</li> <li>После авторизации, документу будет присвоен статус «Отправлен в АБС для обработки»;</li> <li>После проведения платежа - «Исполнен»;</li> </ul>                                                                                                    | Summer of                                              |                                                                                                    | – Сумма платежа;                                  |
| <ul> <li>– ИНН;</li> <li>– Наименование банка бенефициара;</li> <li>– ИИН/ПИНФЛ получателя;</li> <li>– Код назначения платежа (КНП);</li> <li>– Назначение платежа (не более 420 символов, пробел тоже является символом).</li> <li>После формирования «Бюджетополучатель», необходимо документ отправить на подпись или сохранить.</li> <li>После авторизации, документу будет присвоен статус «Отправлен в АБС для обработки»;</li> <li>После проведения платежа - «Исполнен»;</li> </ul>                                                                                                    | C 28-7-05-4                                            |                                                                                                    | – 25-значный счет:                                |
| <ul> <li>Номер счета и наименование получателя денег;</li> <li>Номер счета и наименование банка бенефициара;</li> <li>НиИН/ПИНФЛ получателя;</li> <li>Код назначения платежа (КНП);</li> <li>Назначение платежа (не более 420 символов, пробел тоже является символом).</li> <li>После формирования «Бюджетополучатель», необходимо документ отправить на подпись или сохранить.</li> <li>После авторизации, документу будет присвоен статус «Отправлен в АБС для обработки»;</li> <li>После проведения платежа - «Исполнен»;</li> </ul>                                                                                                    |                                                        |                                                                                                    | – ИНН                                             |
| <ul> <li>Наименование банка бенефициара;</li> <li>Наименование банка бенефициара;</li> <li>ИИН/ПИНФЛ получателя;</li> <li>Код назначения платежа (КНП);</li> <li>Назначение платежа (не более 420 символов, пробел тоже является символом).</li> <li>После формирования «Бюджетополучатель», необходимо документ отправить на подпись или сохранить.</li> <li>После авторизации, документу будет присвоен статус «Отправлен в АБС для обработки»;</li> <li>После проведения платежа - «Исполнен»;</li> </ul>                                                                                                    | Xze.                                                   | 160000-1341-0C10-12473-3                                                                                                    | – Номер счета и наименование получателя ленег.    |
| <ul> <li>– Паименование оанка оенефициара,</li> <li>– ИИН/ПИНФЛ получателя;</li> <li>– Код назначения платежа (КНП);</li> <li>– Назначение платежа (не более 420 символов, пробел тоже является символом).</li> <li>После формирования «Бюджетополучатель», необходимо документ отправить на подпись или сохранить.</li> <li>После авторизации, документу будет присвоен статус «Отправлен в АБС для обработки»;</li> <li>После проведения платежа - «Исполнен»;</li> </ul>                                                                                                    |                                                        |                                                                                                    | Наименорацие башка бенефициора:                   |
| <ul> <li>– ИИНЛИНФЛ получателя;</li> <li>– Код назначения платежа (КНП);</li> <li>– Назначение платежа (не более 420 символов, пробел тоже является символом).</li> <li>После формирования «Бюджетополучатель», необходимо документ отправить на подпись или сохранить.</li> <li>После авторизации, документу будет присвоен статус «Отправлен в АБС для обработки»;</li> <li>После проведения платежа - «Исполнен»;</li> </ul>                                                                                                    |                                                        |                                                                                                    |                                                   |
| <ul> <li>Код назначения платежа (КНП);</li> <li>Назначение платежа (не более 420 символов, пробел тоже является символом).</li> <li>После формирования «Бюджетополучатель», необходимо документ отправить на подпись или сохранить.</li> <li>После авторизации, документу будет присвоен статус «Отправлен в АБС для обработки»; После проведения платежа - «Исполнен»;</li> </ul>                                                                                                    |                                                        |                                                                                                    | – ИИН/ПИНФЛ получателя;                           |
| <ul> <li>Назначение платежа (не более 420 символов, пробел тоже является символом).</li> <li>После формирования «Бюджетополучатель», необходимо документ отправить на подпись или сохранить.</li> <li>После авторизации, документу будет присвоен статус «Отправлен в АБС для обработки»; После проведения платежа - «Исполнен»;</li> </ul>                                                                                                    | 10000 MILE 1000 MIL                                    |                                                                                                    | – Код назначения платежа (КНП);                   |
| пробел тоже является символом).<br>После формирования «Бюджетополучатель»,<br>необходимо документ отправить на подпись или<br>сохранить.<br>После авторизации, документу будет присвоен<br>статус «Отправлен в АБС для обработки»;<br>После проведения платежа - «Исполнен»;                                                                                                    |                                                        |                                                                                                    | – Назначение платежа (не более 420 символов,      |
| После формирования «Бюджетополучатель»,<br>необходимо документ отправить на подпись или<br>сохранить.<br>После авторизации, документу будет присвоен<br>статус «Отправлен в АБС для обработки»;<br>После проведения платежа - «Исполнен»;                                                                                                    | <sup>8</sup>                                           | we consider the theory of the theory of theory of the theory of the the | пробел тоже является символом).                   |
| необходимо документ отправить на подпись или<br>сохранить.<br>После авторизации, документу будет присвоен<br>статус «Отправлен в АБС для обработки»;<br>После проведения платежа - «Исполнен»;                                                                                                    |                                                        |                                                                                                    | После формирования «Бюджетополучатель»,           |
| сохранить.<br>После авторизации, документу будет присвоен<br>статус «Отправлен в АБС для обработки»;<br>После проведения платежа - «Исполнен»;                                                                                                    |                                                        |                                                                                                    | необходимо документ отправить на подпись или      |
| После авторизации, документу будет присвоен<br>статус «Отправлен в АБС для обработки»;<br>После проведения платежа - «Исполнен»;                                                                                                    |                                                        |                                                                                                    | сохранить.                                        |
| статус «Отправлен в АБС для обработки»;<br>После проведения платежа - «Исполнен»;                                                                                                    |                                                        |                                                                                                    | После авторизации, документу будет присвоен       |
| После проведения платежа - «Исполнен»;                                                                                                    |                                                        |                                                                                                    | статус «Отправлен в АБС для обработки»:           |
|                                                                                                    |                                                        |                                                                                                    | После проведения платежа - «Исполнен»;            |
| Если платеж содержал ошибки «Отказан».                                                                                                    |                                                        |                                                                                                    | Если платеж содержал ошибки «Отказан».            |

### Неотложные нужды

| Comments Brancherer Others                                                                                                    | Для создания « <b>Неотложные нужды</b> », необходимо в                                                                                                    |
|----------------------------------------------------------------------------------------------------|----------------------------------------------------------------------------------------------------|
| Rainarase conjuente de juente de juente de la constante de la constante de la const | - Номер платежного локумента и дата формирования:                                                                                                    |
| Marcale Address     State address     State address     St                                                                                                    | <ul> <li>обязательном порядке заполнить следующие поля:</li> <li>Номер платежного документа и дата формирования;</li> <li>Дата валютирования (текущая, или будущая до + 10 календарных дней);</li> <li>Тип платежа;</li> <li>Номер счета и наименование отправителя денег;</li> <li>ИИН/ПИНФЛ бенефициара;</li> <li>Сумма платежа;</li> <li>Номер счета и наименование получателя денег;</li> <li>Наименование банка бенефициара;</li> <li>ИИН/ПИНФЛ получателя;</li> <li>Код назначения платежа (КНП);</li> <li>Назначение платежа (не более 420 символов, пробел тоже является сим волом).</li> <li>После формирования «Неотложные нужды», необходимо документ отправить на подпись или сохранить.</li> </ul> |
|                                                                                                    | После авторизации, документу будет присвоен<br>статус «Отправлен в АБС для обработки»;<br>После проведения платежа - «Исполнен»;<br>Если платеж содержал ошибки «Отказан».                                                                                                    |

14

| C) Contrar -                                                                                                    |                                                    | Alternational Statement Difference                                                                                                    | Для создания «Бронь на заработную оплату»,        |
|----------------------------------------------------------------------------------------------------|----------------------------------------------------|----------------------------------------------------------------------------------------------------|---------------------------------------------------|
| Понтаннорахоручения                                                                                                    |                                                    | states Containing Democratic                                                                                                    | необходимо в обязательном порядке заполнить       |
|                                                                                                    |                                                    | **************************************                                                                                                    | следующие поля:                                   |
| 29 MB                                                                                                    | nes<br>I nessau                                    | Zarodzusza zapartowy w                                                                                                    | - Номер платежного документа и дата формирования; |
| Annealte de la contra de la contra de la con | 1                                                  | ð4                                                                                                    | – Лата валютирования (текущая, или будущая до +   |
|                                                                                                    | × 305                                              | to environment in the point of the section of the transmission of the section of the section of | 10 каленларных лней):                             |
| Latitude to April 1998, with Register 2002                                                                                                    | Bell Dootpi                                        | n references<br>De la Arriage anno ag de despectemente der des particular de la despectemente de despectemente de desta de la d<br>La desta de la despectemente de la despectemente de la desta de la desta de la desta de la desta de la desta de                                                                                                    | – Тип платежа:                                    |
| langelisseen 1:19                                                                                                    | n.m. mes.es                                        | sm                                                                                                    | Номер сцета и наименование отправителя ленег'     |
| Contractor R                                                                                                    |                                                    |                                                                                                    |                                                   |
| ба болунын алу таланын улалунаа дөлөсүлдөг<br>                                                                                                    |                                                    |                                                                                                    | – инп/пипфл оснефициара,                          |
| Conferences                                                                                                    | 26M                                                | 1587A                                                                                                    | – Сумма платежа;                                  |
| i<br>Vonte provinsionale sur 1958 providski                                                                                                    |                                                    |                                                                                                    | – Номер счета и наименование получателя денег;    |
| 5em.                                                                                                    | Name and American American                         |                                                                                                    | – Наименование банка бенефициара;                 |
|                                                                                                    | ······································             |                                                                                                    | – ИИН/ПИНФЛ получателя;                           |
| Ny ne sport da                                                                                                    |                                                    |                                                                                                    | – Код назначения платежа (КНП);                   |
| Report Areas - Statist Reaction                                                                                                    | c sector versato in prese annelo, se na 9 Mil Adin |                                                                                                    | – Назначение платежа (не более 420 символов,      |
| New courtwine                                                                                                    |                                                    |                                                                                                    | пробел тоже является сим волом).                  |
|                                                                                                    |                                                    |                                                                                                    | После формирования «Бронь на заработную           |
|                                                                                                    |                                                    | . 1                                                                                                    | плату» необхолимо локумент отправить на           |
|                                                                                                    |                                                    |                                                                                                    | полнись или сохранить                             |
|                                                                                                    |                                                    |                                                                                                    | После авторизации покументу булет присвоен        |
|                                                                                                    |                                                    |                                                                                                    |                                                   |
|                                                                                                    |                                                    |                                                                                                    | статус «Отправлен в АБС для обработки»,           |
|                                                                                                    |                                                    |                                                                                                    | После проведения платежа - «исполнен»;            |
|                                                                                                    |                                                    |                                                                                                    | Если платеж содержал ошибки «Отказан».            |

### Обычный платеж

| Congres -                                                                                                    | R. An out advect to reprose and Otherap | Для создания «Обычного платежа», необходимо в                                                       |
|----------------------------------------------------------------------------------------------------|-----------------------------------------|----------------------------------------------------------------------------------------------------|
| <b>Вазателите перрио-но</b>                                                                                                    | frankers Consumers                      | обязательном порядке заполнить следующие поля:                                                      |
| 1307<br>1307<br>1305<br>1305<br>1305<br>1307<br>1307<br>1307<br>1307<br>1307<br>1307<br>1307<br>1307                                                                                                    | iterative<br>Showstrymes v              | - Номер платежного документа и дата формирования;<br>– Дата валютирования (текущая или будущая до + |
| v 1916.<br>Tani Bontovatova Alastiana                                                                                                    | all all all all all all all all all all | 10 календарных дней);                                                                               |
| South a more see assault to be an an and a set of the set of the s |                                         | – Тип платежа;                                                                                      |
| Tripud Severs S                                                                                                    |                                         | <ul> <li>Номер счета и наименование отправителя денег;</li> <li>ИИН/ПИНФЛ бенефициара;</li> </ul>   |
| - The part of the part of the  | Yonda                                   | – Сумма платежа;                                                                                    |
| The second second secon |                                         | – Номер счета и наименование получателя денег;                                                      |
|                                                                                                    |                                         | – Наименование банка бенефициара;                                                                   |
| ()                                                                                                    |                                         | – ИИН/ПИНФЛ получателя;                                                                             |
| They country a                                                                                                    |                                         | – Код назначения платежа (КНП);                                                                     |
| intercontraction de la contraction                                                                                                    |                                         | <ul> <li>Назначение платежа (не более 420 символов,<br/>пробел тоже является сим волом).</li> </ul> |
|                                                                                                    |                                         | После формирования «Обычного платежа»,                                                              |
|                                                                                                    |                                         | необходимо документ отправить на подпись или                                                        |
|                                                                                                    |                                         | После авторизации документу булет присвоен                                                          |
|                                                                                                    |                                         | статус «Отправлен в АБС для обработки»;                                                             |
|                                                                                                    |                                         | После проведения платежа - «Исполнен»;                                                              |
|                                                                                                    |                                         | Если платеж содержал ошибки «Отказан».                                                              |

### Погашение кредита

| () Ontare v                                                                                                    | лания «Погашение кредита», необходимо в           |
|----------------------------------------------------------------------------------------------------|---------------------------------------------------|
| битики струкцые                                                                                                    | обязательном порядке заполнить следующие поля:    |
| tituu tiineene                                                                                                    | - Номер платежного документа и дата формирования: |
| 2003.25°                                                                                                    | – Лата валютирования (текушая, или булушая до +   |
|                                                                                                    | 10 каленларных лней):                             |
| fan Talwerde rummin waar<br>Talwerde rummin waard<br>Hierde Hand Andriker Angelek Aner Kennel Konste                                                                                                    | – Тип платежа (Погашение крелита):                |
| hour's sense for the constant                                                                                                    | – Номер сиета и наименование отправителя ленег    |
|                                                                                                    | – ИИН/ПИНФП бенефициара:                          |
| 15) 228<br>V w 192                                                                                                    | — — Сумма платежа:                                |
|                                                                                                    |                                                   |
|                                                                                                    | – Наименование банка бенефициара:                 |
| . The first of the state of the state of the | – ИИН/ПИНФЛ получателя                            |
| The process of the second second seco |                                                   |
| Theorem construction                                                                                                    | - Код назначения платежа (КПП),                   |
|                                                                                                    |                                                   |
|                                                                                                    | Провел тоже является сим волом).                  |
|                                                                                                    | после формирования «Обычного платежа»,            |
|                                                                                                    | необходимо документ отправить на подпись или      |
|                                                                                                    | сохранить.                                        |
|                                                                                                    | После авторизации, документу будет присвоен       |
|                                                                                                    | статус «Отправлен в АБС для обработки»;           |
|                                                                                                    | После проведения платежа - «Исполнен»;            |
|                                                                                                    | Если платеж содержал ошибки «Отказан».            |

### Валютные переводы

| Висональстворидация<br>В обязательном порядке заполнить следующие поля:<br>- Номер платежного документа и дата формирования;<br>- Дата валютирования (текущая, или будущая до +<br>10 календарных дней);<br>- Тип контрактом/без контракто): |
|----------------------------------------------------------------------------------------------------|
| - Номер платежного документа и дата формирования;<br>- Дата валютирования (текущая, или будущая до +<br>10 календарных дней);<br>- Тип контрактом/без контракто):                                                                            |
| - Дата валютирования (текущая, или будущая до +<br>10 календарных дней);<br>- Тип контрактом/без контракта);                                                                                                    |
| 10 календарных дней);                                                                                                    |
|                                                                                                    |
|                                                                                                    |
|                                                                                                    |
| – Валюта;                                                                                                    |
| на наименование отправителя ленег:                                                                                                    |
| – Валютный счет:                                                                                                    |
| – Алрес отправителя:                                                                                                    |
| - Swift                                                                                                    |
| наята наята – Тип комиссии:                                                                                                    |
| - Бенефициар (59):                                                                                                    |
| = Dencyntrate (57), $Heating (70) (ue former 540 entroped)$                                                                                                    |
|                                                                                                    |
|                                                                                                    |
| после формирования «Валютный переводы»,                                                                                                    |
| неооходимо документ отправить на подпись или                                                                                                    |
| сохранить.                                                                                                    |
| После авторизации, документу будет присвоен                                                                                                    |
| статус «Отправлен в АБС для обработки»;                                                                                                    |
| После проведения платежа - «Исполнен»;                                                                                                    |
| Если платеж содержал ошибки «Отказан».                                                                                                    |

# Платежи Мунис

| A Broudertain Syposition Decomposition                                                                                                    | Для создания «Платежи Мунис», необходимо в<br>обязательном порядке заполнить следующие поля: |
|----------------------------------------------------------------------------------------------------|----------------------------------------------------------------------------------------------|
| The Second Second                                                                                                    | - Номер платежного документа и дата                                                          |
| 23 x x                                                                                                    | формирования;                                                                                |
| N1 2026                                                                                                    | – Дата валютирования (текущая, или будущая до +                                              |
|                                                                                                    | 10 календарных дней);                                                                        |
|                                                                                                    | – Тип платежа;                                                                               |
|                                                                                                    | – Вид оплаты;                                                                                |
| 14M                                                                                                    | – Номер квитанции;                                                                           |
| Tagwarawan 53 Egenarawan wa                                                                                                    | – Номер счета и наименование отправителя денег;                                              |
| 5-200798F                                                                                                    | – ИИН/ПИНФЛ бенефициара;                                                                     |
| 2-2-2-2-2-2-2-2-2-2-2-2-2-2-2-2-2-2-2-                                                                                                    | – Сумма платежа;                                                                             |
|                                                                                                    | – Номер счета и наименование получателя денег;                                               |
|                                                                                                    | – Наименование банка бенефициара;                                                            |
|                                                                                                    | – ИИН/ПИНФЛ получателя;                                                                      |
| , no management in the second second                                                                                                    | – Код назначения платежа (КНП);                                                              |
|                                                                                                    | – Назначение платежа (не более 420 символов,                                                 |
| Construction with a dimension mechanism manipulation of the state of the state o    | пробел тоже является сим волом).                                                             |
| becomes consistent a second a maximum measure and $e_{1}$ , $e_{1}$ , $e_{2}$ , $e_{3}$ , $e_{4}$ , $e_{3}$ , $e_{4}$ , $e_{4$ | После формирования «Обычного платежа»,                                                       |
|                                                                                                    | необходимо документ отправить на подпись или                                                 |
|                                                                                                    | сохранить.                                                                                   |
|                                                                                                    | После авторизации, документу будет присвоен                                                  |
|                                                                                                    | статус «Отправлен в АБС для обработки»;                                                      |
|                                                                                                    | После проведения платежа - «Исполнен»;                                                       |
|                                                                                                    | Если платеж содержал ошибки «Отказан».                                                       |
|                                                                                                    |                                                                                              |

## 11. ЗАЯВКИ

| 後TEME                      | Раздели «Заявки» расположены нижеследующие заявки: |
|----------------------------|----------------------------------------------------|
|                            | Валютные заявки;                                   |
| цто<br>Д. лигалий кобицит  | Заявка на кредит;                                  |
| Информация по снязам       | Заявка на депозит;                                 |
| 💩 Информация по кредитам   | Заявка на Роз терминал;                            |
| нарорыжия по делозятам     | Заявка на открытие корпоративной карты.            |
| 🛞 Информации по картонече  |                                                    |
| с тланужи                  |                                                    |
| <u>Ган</u> Сылайы продукты |                                                    |
| 🕑 dammi >                  |                                                    |
| ин. Корпораталаа карта     |                                                    |
| Конверсия                  |                                                    |
| Зарилатный проект          |                                                    |
|                            |                                                    |

## Валютные заявки

| CETENCIE<br>CETENCIE<br>A Jerena                                                                                                    |                     | ১<br>ক্রি |                                                                                               | )<br>Эрнь<br>Эллэ                                                                                                    | Хоздать 🗸<br>ка на покулку<br>ка на продажу                                                                                                    | Р<br>, и                                                                       | Разд<br>іно                                                 | дел «Валю<br>странной і | тные<br>валют                                                                                                    | заян<br>гы (н                                                                     | вки»<br>конве                                                                | совершать купля-продажу ертацию).                                                         |
|----------------------------------------------------------------------------------------------------|---------------------|-----------|-----------------------------------------------------------------------------------------------|----------------------------------------------------------------------------------------------------|----------------------------------------------------------------------------------------------------|--------------------------------------------------------------------------------|-------------------------------------------------------------|-------------------------|----------------------------------------------------------------------------------------------------|-----------------------------------------------------------------------------------|------------------------------------------------------------------------------|-------------------------------------------------------------------------------------------|
| Restant an angagan<br>Sanata an angagan<br>Sanata ang garagan<br>Sanata ang Pang Sanata<br>Angan Sanata ang Sanata<br>Angan Sanata ang Sanata<br>Sanata ang Sanata ang Sanata<br>Sanata Sanata Sanata Sanata Sanata<br>Sanata Sanata Sanata Sanata Sanata Sanata Sanata<br>Sanata Sanata Sanata Sanata Sanata Sanata Sanata Sanata Sanata Sanata Sanata Sanata Sanata Sanata Sanata Sanata | Tablist of Independ | D Press   | аленаа Алд<br>аненаа<br>( 5<br>( 5<br>( 5<br>( 5<br>( 5<br>( 5<br>( 5<br>( 5<br>( 5)))))))))) | nerven Xara<br>nerven Xara<br>nerven Sara<br>nerven Sara<br>nerven | Аллана<br>Долог<br>Долог<br>Долог<br>Полог<br>Долог<br>Дололос<br>Долос<br>Долос<br>Долос<br>Доло<br>Долос<br>Долос<br>Долос<br>Долос<br>Долос<br>Дол | 944<br>944<br>104<br>104<br>104<br>104<br>104<br>104<br>104<br>104<br>104<br>1 | 920<br>920<br>935<br>928<br>928<br>928<br>928<br>928<br>928 |                         | F) Proved Parson<br>And 2020<br>N.334311<br>09 95.3094<br>29 95.3094<br>N.51 4575<br>99 95.3094<br>N.51 4575<br>99 95.3094 | Espensive<br>data<br>Cons<br>Cons<br>Cons<br>Cons<br>Cons<br>Cons<br>Cons<br>Cons | 27 Sama<br>200<br>200<br>200<br>200<br>200<br>200<br>200<br>200<br>200<br>20 | Также можно мониторить<br>все заявки по валюте<br>Требующие подписи,<br>Подписаны, Архив. |

| Olement i                                                                                                    | Для создания «Валютные заявки», необходимо в      |
|----------------------------------------------------------------------------------------------------|---------------------------------------------------|
|                                                                                                    | обязательном порядке заполнить следующие поля:    |
| The state water and                                                                                                    | - Заявка на покупку/продажу (С выпадающего списка |
| a constances a                                                                                                    | выбрать с контрактом/без контракта);              |
|                                                                                                    | – Страна импортера;                               |
|                                                                                                    | – Тип платежа;                                    |
| Second and the first of the first of the provide second second                                                                                                    | – Сумма заявки;                                   |
| sa man sa sa sa sa sa sa sa sa sa sa sa sa sa                                                                                                    | – Цель покупки;                                   |
|                                                                                                    | – Источник средств;                               |
|                                                                                                    | – Поле «В размере»:                               |
|                                                                                                    | – Валютный специальный счет:                      |
|                                                                                                    | – Примечание, если есть.                          |
|                                                                                                    | После формирования «Валютной заявки».             |
| (1:3) √ × 2(2) (C) × 2(2) × 2(2) × 2  | необхолимо локумент отправить на полнись или      |
| An and a final and a final and | сохранить                                         |
| Lensue excent                                                                                                    | После авторизации документу булет присвоен        |
| Systems                                                                                                    | статус «Отправлен в АБС для обработки»:           |
|                                                                                                    | После провеления платежа - «Исполнен»:            |
|                                                                                                    | Если платеж солержал онибки "Отказан»             |
|                                                                                                    | сын платеж содержал ошноки «Отказан».             |

#### Заявки на депозит

| R TENSE                                            | Oliveran Balance bagar sono Oliveran                                                                                                    | Для размещения депозита необходимо в |
|----------------------------------------------------|----------------------------------------------------------------------------------------------------|--------------------------------------|
| <b>Д</b> Заятая                                    | Services Encoded and Antonia Antonia                                                                                                    | обязательном порядке заполнить       |
| Валютные ъзнаки >                                  | B sautans<br>Spano                                                                                                    | следующие поля:                      |
| Занны на кредни                                    | 5.45 (2019) \$25 (2019) \$25 (2019) | - Дата создания договора;            |
| Залека на допотит                                  | State Bandlow Bendrow Bendrow State State Stat                                                                                                    | - Сумма депозита;                    |
| Chemica ina POS, replanatan<br>Rangga na Charmanan | дан малады шаға<br>15 - талары жаға<br>15 - талары жаға                                                                                                    | - Валюта;                            |
| корторализной карты                                | Naka jima                                                                                                    | - Дата начало депозита (должно       |
|                                                    | ्रिय <u>२</u> ४४ म् २४                                                                                                    | соответствовать с датой создания     |
|                                                    | 102.045104812/04P08                                                                                                    | договора);                           |
|                                                    |                                                                                                    | - Дата окончания депозита;           |
|                                                    | V 6 2-                                                                                                    | - Email;                             |
|                                                    | 500 CCC                                                                                                    | - Особые условия;                    |
|                                                    |                                                                                                    | После формирования заявки по         |
|                                                    |                                                                                                    | депозиту, необходимо документ        |
|                                                    |                                                                                                    | отправить на подпись.                |
|                                                    |                                                                                                    | После ожидать ответ от сотрудника    |
|                                                    |                                                                                                    | банка, для подтверждения заявки.     |

### Заявка на Pos terminal

| darma une                                |                                                                                                    |           |                                       | Для создания заявки для получения      |
|------------------------------------------|----------------------------------------------------------------------------------------------------|-----------|---------------------------------------|----------------------------------------|
| CALEXINE (                               | (C) Canadaria                                                                                                    |           | . В Лоник КРАНС — Фарасского — Фарали | POS - терминала необходимо в           |
| 🦕 Завяхи                                 | Some at magnese POS Tenenan (Som                                                                                                    | #r# 7(21) | Cond-one Sacona Contained Long :      | обязательном порядке заполнить         |
| Валитные заявки 🔰                        | Hannan engineer 197                                                                                                    |           |                                       | следующие поля:                        |
| Заншка на кредит                         | Congervant digere                                                                                                    |           |                                       | - Контактные номера руководителя и     |
| Заника на деновит                        | NA particula                                                                                                    |           |                                       | бухгалтера:                            |
| Заятка на FOS терминая                   | Network with some or processors to                                                                                                    |           |                                       | - Реквизиты банковского счета, на      |
| Заявка на Открытие<br>втоплотичной валты | 19 Million and American Systematics                                                                                                    |           |                                       | который зачисляется выручка.           |
|                                          | <ul> <li>Serie presidenticity preside accordingly</li> <li>Series and the designed designed designed.</li> </ul>                                                                                                    |           |                                       | полученная по пластиковым карточкам:   |
|                                          |                                                                                                    |           |                                       | - Сфера деятельности:                  |
|                                          | Construction of the second second sec |           |                                       | - Попный алрес установки терминала:    |
|                                          |                                                                                                    |           |                                       |                                        |
|                                          | -                                                                                                    |           | Software and                          | термицая):                             |
|                                          |                                                                                                    |           |                                       | терминал),                             |
|                                          |                                                                                                    |           |                                       | После формирования заявки по депозиту, |
|                                          |                                                                                                    |           |                                       | необходимо документ отправить в банк.  |
|                                          |                                                                                                    |           |                                       |                                        |
|                                          |                                                                                                    |           |                                       | после ожидать ответ от сотрудника      |
|                                          |                                                                                                    |           |                                       | банка, для подтверждения заявки.       |
|                                          |                                                                                                    |           |                                       |                                        |

### Заявка на открытие корпоративной карты

| <ul> <li>Салова</li> <li>Галова</li> <li>Личный каблит</li> <li>Информации по слетам</li> <li>Информации по срета</li> <li>Информации по срета</li> <li>Информации по срета</li> <li>Информации по срета</li> <li>Патежи</li> <li>Х</li> </ul>                                                                                                    | Заявка на открытие корпоративной карты.<br>Заявка на открытие корпоративной карты.<br>Также в этом разделе можно просмотреть список всех<br>открытых корпоративных карт, выгрузить выписку по<br>корпоративным картам и историю открытия<br>корпоративных карт. |
|----------------------------------------------------------------------------------------------------|----------------------------------------------------------------------------------------------------|
| Сонания продукты     Заниса     Корпоративни карта     Конторативни карта     За Конторативни карта     За Конторативни карта     За уплативни проект                                                                                                    | A Sundaffer & Sporter Officer                                                                                                    |
| Stanca na proparante Ropogarante Statta                                                                                                    | В разделе «Заявка на корпоративную карту» можно                                                                                                    |
|                                                                                                    | удалить заявку/распечатать заявление на открытие                                                                                                    |
|                                                                                                    | карты.                                                                                                    |
| na an an an an Angalana an an an an an an an an an an an an                                                                                                    | Для создания заявки для получения POS - терминала                                                                                                    |
| 26-b. (scr.et in Baler)<br>Konzerieu za Kanne                                                                                                    | необходимо в обязательном порядке заполнить                                                                                                    |
| Jong a Russia' ann ann fran Chura Ingha.                                                                                                    | следующие поля:                                                                                                    |
|                                                                                                    | - Указать основная/дополнительная карта;                                                                                                    |
| <ul> <li>- Particular de la construcción de la construcción de la</li></ul> | - Статус предприятия: Резидент/не резидент;                                                                                                    |
| - <u>Болдурурадара</u><br>Год. 1457 - 2457 - 2444                                                                                                    | - Данные ответственный работник за осуществление                                                                                                    |
| IRANXANGLAN I ATA ANA ANA ANA ANA ANA ANA ANA ANA ANA                                                                                                    | операции с карточкой;                                                                                                    |
| Nachtra Tall Thild Nach Kapitol Stracting on Keela<br>Celevan Radius                                                                                                    | После формирования заявки по депозиту, необходимо                                                                                                    |
|                                                                                                    | документ добавить.                                                                                                    |
| е стестем элехи и кулстич стади ( 423-42                                                                                                    | После ожидать ответ от сотрудника банка, для                                                                                                    |
| Genineau Paulaneau                                                                                                    | подтверждения заявки                                                                                                    |
| De tude                                                                                                    |                                                                                                    |
|                                                                                                    |                                                                                                    |
|                                                                                                    |                                                                                                    |

## 12. КОНВЕРСИЯ

| ENGE <                                                                                                    | • Онлайн конверсия                                                                                                    |
|----------------------------------------------------------------------------------------------------|----------------------------------------------------------------------------------------------------|
| Пачниції кабоннат         Ішіформация по счетамі         Іщіформация по кредитамі         Іщіформация по кредитамі         Іщіформация         Іщіформация         Іщіформация         Іщіформация         Іщіформация         Іщіформация         Іщіформация         Іщіформация         Іщі | Для совершения онлайн конвертации необходимо в обязательном порядке заполнить<br>следующие поля:<br>- Вид конвертации;<br>- Выбрать валютный счет, с которого нужно будет конвертировать и на какой счет<br>(USD/EURO/RUB и тд);<br>- Прописать сумму списания со счета;<br>После формирования заявки по депозиту, необходимо документ добавить и отправить на<br>подпись или сохранить.<br>После авторизации, документу будет присвоен статус «Отправлен в АБС для<br>обработки»;<br>После проведения платежа - «Исполнен»;<br>Если платеж содержал ошибки «Отказан»                                                                                                    |
| Зэрплэтный проект                                                                                                    | And orderand information of the second of the second information of the second information of th |

## 13. ЗАРПЛАТНЫЙ ПРОЕКТ

| Arteline                  |                                                                                                    |
|---------------------------|----------------------------------------------------------------------------------------------------|
|                           | Э Содать ч А Личный кабинет % Курсы канст (※ Курсы канст (※ Полошые)                                                                                                    |
| Let Pasticas              | Зарпаатный пропет Список сотрудников                                                                                                    |
| Дичный кабинет<br>—       |                                                                                                    |
| Инфармация по счетам      | риплотования запротования уранования уранования уранования с напротования с на с<br>23100 - для занисаемия на хортнорализмани<br>23104 - для занислемия на кортнорализмае корты ИП                                                                                                    |
| 🦉 Информация по кредитам  | 23105. 23106 23106 для занисьния на казты сопружнисе<br>Посна выборя транцтиого снага зы басите файл вадоностий в формате и/ы, изи /ha/л вадомости должек содержать даннее виде опряделенной структуры примикаеные системой. Файлы не подходящие по структура<br>донных были гобоскавани. |
| Информация по депозитам   |                                                                                                    |
| 🛞 Информация по картотеке | Duble (14 x 44)         m.c.*         Collabolity         Subjective data           23106/00000         602         V         30 030.6         Dubbe pure cable         data have publicles                                                                                               |
| → Bharrassor              |                                                                                                    |
| 🕰 Онлайн продукты         |                                                                                                    |
| (E) Заянкат >>            | Уданнъ                                                                                                    |
| Корпорализная карта       | Номер Дита солдения Суннаа Счет МФО Снатус. Текст олобщение                                                                                                    |
| Konservicim               | 42072 2 23.62.2028 0.000.00 2211080009 A92 Constant                                                                                                    |
| на заразлана порет        | ···· 87178 2 31.05.2022 2.800.00 2231060028 019 Ошибка Ошибка Ошибка осносии 1                                                                                                    |
|                           |                                                                                                    |
|                           |                                                                                                    |
|                           | Запилатный проект - услуга предлагаемая кредитными организациями юридическим                                                                                                    |
|                           | линам В ее памках осуществляется перечисление денег (запаботной платы) на                                                                                                    |
|                           | пластиковые карты сотрудников Также банки могут оказывать компании и ее                                                                                                    |
|                           | работникам другие услуги в рамках партнерства.                                                                                                    |
|                           |                                                                                                    |
|                           | В разделе «Зарплатный проект» можно добавить самостоятельно сотрудника и посмотреть                                                                                                    |
|                           | их список.                                                                                                    |
|                           |                                                                                                    |
|                           | О создать ~ Я Личный кабинет 5 Курсы велот () Полощь                                                                                                    |
|                           | Заралатынал проект Слански кепурдинири                                                                                                    |
|                           | Decard Hano Kaaroon Okoroproposite 🗸                                                                                                    |
|                           | Ф.И.О. сотрудявка                                                                                                    |
|                           | Castas ayre                                                                                                    |
|                           |                                                                                                    |

|   | Процесс добавление сотрудника:                                                                                            |                                                          |                                                                                 |
|---|----------------------------------------------------------------------------------------------------|----------------------------------------------------------|---------------------------------------------------------------------------------|
|   | Dagisto v<br>Garagetto v<br>Renes saysgenes gen genegetaretnen s sigsternen og øskerv<br>Reneg nastareteret signt         | панел                                                    | R Лонина штонит IS Upper еконт (Ф) Присоци<br>Приграмить сотрудения<br>Огранся  |
|   |                                                                                                    |                                                          |                                                                                 |
| ÷ | В поле «Номер корпоративной карты»<br>сотрудника и дать в поиск. База автоматиче<br>организации, затем кликнуть на «Прикр | либо «ПИНФЛ»<br>сски найдет сотрудн<br>сепить сотрудника | нужно прописать данные<br>ика, прикреплённого к этой<br>», что бы формировалась |
|   | ведомость при зачислении денежных средст<br>В разделе «Список сотрудников» можно по-                                      | гв сотрудникам.<br>смотреть данные по                    | о сотрудникам (ФИО, номер                                                       |
|   | счета), также у кого какая карта – Uzcard/HI                                                                              | UMO                                                      |                                                                                 |